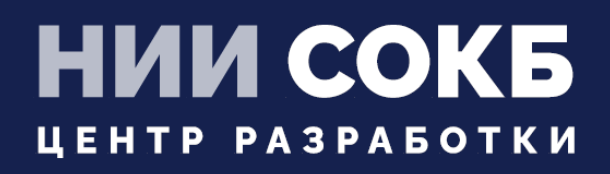

# КОМПЛЕКСНАЯ ЦИФРОВАЯ МУЛЬТИПЛАТФОРМА УПРАВЛЕНИЯ МОБИЛЬНЫМИ СРЕДСТВАМИ КОММУНИКАЦИЙ

РУКОВОДСТВО ПО УСТАНОВКЕ И НАСТРОЙКЕ

# SAFEMOBILE

Москва

2022

# СОДЕРЖАНИЕ

| Переч | ень используемых терминов и сокращений4                            |
|-------|--------------------------------------------------------------------|
| 1     | Введение5                                                          |
| 2     | Назначение и условия применения7                                   |
| 2.1   | Назначение «UEM SafeMobile»7                                       |
| 2.2   | Требования к программному обеспечению7                             |
| 2.3   | Системные требования7                                              |
| 2.4   | Требования к сетевому окружению8                                   |
| 2.5   | Требования к серверу БД9                                           |
| 2.6   | Требования к сертификатам HTTPS10                                  |
| 3     | Установка и настройка ПО Docker 11                                 |
| 4     | Установка и настройка серверных компонентов «UEM SafeMobile»       |
| 4.1   | Распаковка архивов серверных компонентов 12                        |
| 4.2   | Установка схемы БД PostgreSQL12                                    |
| 4.2.1 | Стандартная установка на сервер с уже имеющейся СУБД PostgreSQL 13 |
| 4.2.2 | Первоначальная установка на новом сервере14                        |
| 4.2.3 | Минимальная установка15                                            |
| 4.2.4 | Ручная оптимизация настроек СУБД PostgreSQL15                      |
| 4.3   | Запуск скрипта первоначальной настройки серверных компонентов      |
| 4.4   | Конфигурационные файлы18                                           |
| 4.5   | Создание docker-контейнеров19                                      |
| 4.6   | Настройка интеграции с AD19                                        |
| 5     | Получение цифровых сертификатов и ключей                           |
| 5.1   | Сертификаты HTTPS23                                                |
| 5.2   | Сертификат Push MDM                                                |

| 5.3   | Приватный ключ пуш-сервера FCM2                                         | 28 |
|-------|-------------------------------------------------------------------------|----|
| 6     | Обновление до версии 6.х                                                | 29 |
| 6.1   | Обновление серверной части до версии 6.х2                               | 29 |
| 6.2   | Особенность применения профилей после обновления с версии 4.4.х до 6.х3 | 30 |
| 6.3   | Работа с дампом БД, полученным перед патчем до новой версии             | 31 |
| 6.4   | Особенности обновления БД с версии 5.0.3 и более ранних                 | 32 |
| 7     | Управление серверными компонентами «UEM SafeMobile»                     | 33 |
| 8     | Проверка работоспособности «UEM SafeMobile»                             | 34 |
| Прилс | жение А Настройки для внешнего прокси-сервера Nginx                     | 36 |
| Прилс | жение Б Особенности настройки LDAPS                                     | 37 |
| Прилс | ожение В Подготовка компьютера для агента регистрации                   | 41 |

#### Таблица 1 – Перечень терминов и сокращений

| Сокра<br>щение | Полное наименование                                                                                                    |
|----------------|----------------------------------------------------------------------------------------------------|
| AD             | Служба каталогов (Active Directory)                                                                                    |
| ADEP           | Программа управления корпоративными приложениями на устройствах Apple<br>(Apple Developer Enterprise Program)          |
| APNS           | Служба отправки push-уведомлений на устройства Apple (Apple Push<br>Notification Service)                              |
| CPU            | Центральное процессорное устройство (Central Processing Unit)                                                          |
| CSR            | Запрос на получение сертификата (Certificate Signing Request)                                                          |
| DNS            | Система доменных имён (Domain Name System)                                                                             |
| FCM            | Служба отправки push-уведомлений (Firebase Cloud Messaging)                                                            |
| HTTPS          | Расширение протокола HTTP для поддержки шифрования в целях повышения безопасности (HyperText Transfer Protocol Secure) |
| IP             | Интернет-протокол (Internet Protocol)                                                                                  |
| MDM            | Система управления мобильными устройствами (Mobile Device Management)                                                  |
| NTP            | Протокол сетевого времени (Network Time Protocol)                                                                      |
| TCP            | Протокол управления передачей (Transmission Control Protocol)                                                          |
| SLES           | Операционная система SUSE Linux Enterprise Server                                                                      |
| SSD            | Запоминающее устройство, твердотельный накопитель (Solid State Drive)                                                  |
| UDP            | Протокол пользовательских датаграмм (User Datagram Protocol)                                                           |
| UEM            | Unified Endpoint management                                                                                            |
| APM            | Автоматизированное рабочее место                                                                                       |
| БД             | База данных                                                                                                    |
| ГИС            | Географическая информационная система                                                                                  |
| BM             | Виртуальная машина                                                                                                    |
| МСК            | Мобильное средство коммуникации (смартфон, планшетный компьютер)                                                       |
| ОЗУ            | Оперативное запоминающее устройство                                                                                    |
| OC             | Операционная система                                                                                                   |
| ПО             | Программное обеспечение                                                                                                |
| СУБД           | Система управления базами данных                                                                                       |
| УЦ             | Удостоверяющий центр                                                                                                   |
| ЦС             | Центр сертификации                                                                                                    |

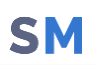

# 1 Введение

Настоящее руководство предназначено для установки комплексной цифровой мультиплатформы управления мобильными средствами коммуникаций «UEM SafeMobile» (далее по тексту – UEM SafeMobile) и содержит указания по установке и настройке программного окружения и серверных компонентов «UEM SafeMobile».

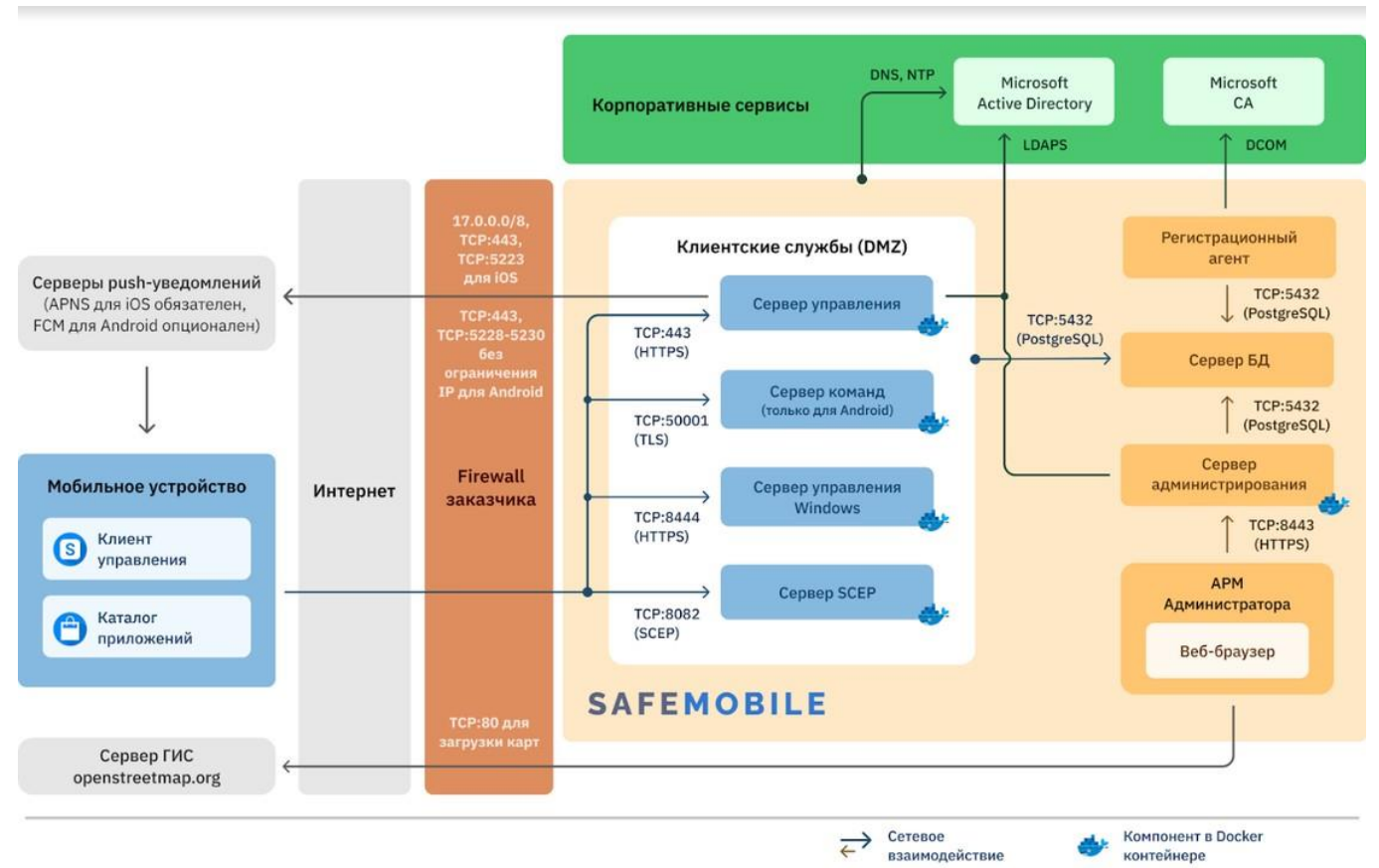

Архитектурная схема

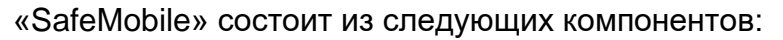

Клиентские компоненты:

- мобильный клиент<sup>1</sup>;
- АРМ Администратора.

Серверные компоненты:

- db сервер баз данных;
- arm сервер администрирования;
- iosmdm сервер управления MDM

(для Android, iOS, Windows и АврораОС);

- socket-server сервер команд (для Android);
- winmdm сервер управления WinMDM (для Windows);
- fcmpushserver пуш-сервер FCM (для некоторых Android);
- scep сервер получения пользовательских сертификатов из УЦ.

Использование пуш-сервера FCM на данный момент опционально и может потребоваться только для управления некоторыми Android-устройствами, не обеспечивающими защиту MDM-агента от остановки операционной системой.

<sup>&</sup>lt;sup>1</sup> Мобильный клиент для iOS состоит из клиентского ПО SafeMobile и конфигурационного профиля управления МСК.

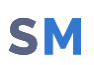

# 2 Назначение и условия применения

## 2.1 Назначение «UEM SafeMobile»

«UEM SafeMobile» представляет из себя аппаратно-программный комплекс для защиты информации, обрабатываемой на мобильных устройствах, от несанкционированного доступа.

## 2.2 Требования к программному обеспечению

Установка серверных компонентов «UEM SafeMobile» возможна на любой современный 64-разрядный Linux-дистрибутив, если для него доступны пакеты docker, docker-compose, git, postgresql, postgresql-contrib, которые необходимо предварительно установить, в соответствии с документацией вендора ОС.

Работоспособность «UEM SafeMobile» протестирована на следующих ОС:

- 1. Debian, Ubuntu, AstraLinux;
- 2. RedHat Enterprise Linux, CentOS, OracleLinux, RockyLinux, РЕД ОС;
- 3. OpenSUSE, SUSE Linux Enterprise Server (SLES);
- 4. ALT Linux, Alpine Linux.

«UEM SafeMobile» может работать с любым современным сервером PostgreSQL. Работоспособность протестирована на следующих версиях:

- 1. PostgreSQL 11, 12, 14;
- 2. PostgreSQL Pro 14.

Для примера установки и настройки СУБД на сервере с CentOS7 и Debian 11, в комплекте с дистрибутивом «UEM SafeMobile» поставляются скрипты centos7\_pg11\_install.sh и debian11\_pg14\_install.sh

Для входа в веб-консоль администратора требуется один из перечисленных браузеров актуальной версии: Mozilla Firefox, Google Chrome, Яндекс.Браузер.

## 2.3 Системные требования

В таблице 2 указаны рекомендованные системные требования в зависимости от количества МСК, подключаемых к системе. В скобках указаны рекомендуемые серверные компоненты.

| Количество<br>МСК | ВМ                                                                                              | CPU | ОЗУ,<br>ГБ | Диск,<br>ГБ |
|-------------------|-------------------------------------------------------------------------------------------------|-----|------------|-------------|
| 1 - 100           | Сервер SafeMobile<br>(db+arm+iosmdm+socket-<br>server+winmdm+fcmpushserver)                     | 2   | 2          | 20          |
| 101 – 500         | Сервер SafeMobile<br>(db+arm+iosmdm+socket-<br>server+winmdm+fcmpushserver)                     | 2   | 4          | 30          |
| 501 - 1000        | Сервер Управления и<br>Администрирования<br>(arm+iosmdm+socket-<br>server+winmdm+fcmpushserver) | 2   | 4          | 20          |
|                   | Сервер БД (db)                                                                                  | 2   | 4          | 100         |
| 1001 – 2000       | Сервер Управления<br>(iosmdm+socket-<br>server+winmdm+fcmpushserver)                            | 2   | 4          | 20          |
|                   | Сервер Администрирования (arm)                                                                  | 2   | 4          | 20          |
|                   | Сервер БД (db)                                                                                  | 2   | 4          | 200         |
| 2001 - 10000      | Сервер Команд (socket-server<br>+fcmpushserver+scep)                                            | 2   | 4          | 20          |
|                   | Сервер Управления (iosmdm)                                                                      | 4   | 4          | 20          |
|                   | Сервер WinMDM (winmdm)                                                                          | 4   | 4          | 20          |
|                   | Сервер Администрирования (arm)                                                                  | 2   | 6          | 20          |
|                   | Сервер БД (db)                                                                                  | 4   | 8          | 300         |

#### Таблица 2 – Системные требования

#### 2.4 Требования к сетевому окружению

Для работы серверных компонентов «UEM SafeMobile» в сетевом окружении требуются следующие разрешения:

1. внешних подключений по следующим TCP-портам<sup>1</sup> (указаны значения по умолчанию):

• 8443(https) или 8080(http) – для подключения браузером к Серверу Администрирования.

- 443 для подключения МСК всех платформ к Серверу Управления;
- 8444 для подключения МСК с ОС Windows к Серверу WinMDM;

<sup>&</sup>lt;sup>1</sup> После стандартной установки CentOS 7.х и выше в системе включен брандмауэр и разрешены входящие соединения только на порт 22.

• 50001 – для подключения МСК с ОС Android, к Серверу Команд;

2. сетевых подключений серверных компонентов (указаны значения TCPпортов по умолчанию):

- 5432 от всех серверных компонентов в адрес Сервера БД;
- 80 от рабочего места администратора в адрес сервера ГИС ( по умолчанию \*.openstreetmap.org).

3. (для управления iOS-устройствами) подключения Сервера Управления к серверам APNS посредством:

- доступа к DNS-серверу, разрешающему доменные имена api.push.apple.com, gateway.push.apple.com, api.push.apple.com;
- прохождения IP-трафика к адресам 17.0.0.0/8, TCP-порт 443;

4. (для управления Android-устройствами, которым требуется Firebase Cloud Messaging) подключения пуш-сервера к серверам FCM посредством:

- доступа к DNS-серверу, разрешающему доменные имена fcm.googleapis.com, apis.google.com, ajax.googleapis.com;
- разрешения прохождения IP-трафика к серверам apis.google.com, ajax.googleapis.com, TCP-порт 443;
- разрешения прохождения IP-трафика к серверам fcm.googleapis.com, TCPпорты 443, 5228-5230;

Для корректной работы серверных компонентов и рабочего места администратора необходима настройка синхронизации времени по протоколу NTP, UDP-порт 123.

### 2.5 Требования к серверу БД

Для установки схемы БД SafeMobile можно воспользоваться подготовленными скриптами, приведенными в разделе 4.2, либо настроить кластер PostgreSQL вручную, тогда он должен соответствовать следующим требованиям, необходимыми для работы с SafeMobile:

1. На сервере должна быть создана база данных с именем, которое впоследствии нужно указать в мастере первоначальной настройки сервера SafeMobile (параметр **name** в файле db.yml). Кодировка этой БД должна быть en\_US.UTF-8.

На сервере должен быть создан пользователь с правами подключения к этой
 БД и на создание в ней временных таблиц (далее – пользователь SafeMobile).
 Login-имя и пароль этого пользователя должны впоследствии нужно указать в

мастере первоначальной настройки сервера SafeMobile (параметры **user** и **password** в файле db.yml); должна быть создана схема в этой БД, владельцем которой должен быть назначен пользователь SafeMobile.

3. В указанной БД в стандартной схеме public должно быть установлено расширение pgcrypto.

4. Переменная сессии SEARCH\_PATH для роли пользователя БД SafeMobile

(п. 2.) должна содержать: <имя схемы БД SafeMobile (п. 2.)>, public.

5. В файле pg\_hba.conf необходимо проверить и при необходимости скорректировать

host all all 0.0.0.0/0 md5

6. В файле postgresql.conf необходимо проверить и при необходимости скорректировать параметры:

listen\_addresses = '\*' max connections = 1000

Примечание: Если СУБД инициализирована без поддержки кодировки en\_US.UTF-8, при работе скриптов разворачивания БД SafeMobile возникают сообщения:

ПРЕДУПРЕЖДЕНИЕ: несовпадение версии для правила сортировки "default" ПОДРОБНОСТИ: Правило сортировки в базе данных было создано с версией 153.88.34, но операционная система предоставляет версию 153.88. ERROR: invalid locale name: "en\_US.utf8"

#### Необходимо переинициализировать СУБД командой

su - postgres -c "initdb --locale=en\_US.UTF-8 -D <путь к хранилищу>"

### 2.6 Требования к сертификатам HTTPS

1. Сертификаты сервера должны использовать ключи RSA длиной не менее 2048 бит.

2. Сертификаты сервера должны использовать алгоритм хеширования из семейства SHA-2 для создания цифровой подписи.

3. Сертификаты сервера должны содержать имя или IP-адрес сервера в поле Subject Alternative Name.

4. Сертификаты сервера должны включать расширение ExtendedKeyUsage (EKU), содержащее идентификатор объекта id-kp-serverAuth.

5. Срок действия сертификатов сервера должен составлять не более 825 дней (как указано в полях NotBefore и NotAfter).

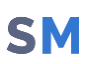

# 3 Установка и настройка ПО Docker

Установка демонстрируется на примере CentOS7. Для установки Docker требуется выполнить следующие действия:

 Осуществить установку и настройку актуального пакета docker из официального репозитория:

yum install -y yum-utils

yum-config-manager --add-repo

https://download.docker.com/linux/centos/docker-ce.repo

yum makecache fast

yum -y install docker-ce

#### 2. Настроить запуск Docker со стартом системы:

systemctl enable docker

3. Запустить Docker с помощью команды:

systemctl start docker

#### 4. Выполнить установку компонента docker-compose:

curl -L

https://github.com/docker/compose/releases/download/1.29.2/docker
-compose-Linux-x86\_64 > /usr/local/bin/docker-compose

#### 5. Настроить права доступа к установленным компонентам:

chmod +x /usr/local/bin/docker-compose

ln -s /usr/local/bin/docker-compose /usr/bin/docker-compose

#### 6. Осуществить проверку версии установленных компонентов:

docker --version

docker-compose --version

# 4 Установка и настройка серверных компонентов «UEM SafeMobile»

Комплект ПО для установки «UEM SafeMobile» состоит из следующих файлов:

- emm-config.tar.gz;
- emm-docker.tar.gz;
- o db-postgresql.tar.gz.

Для установки серверных компонентов следует выполнить следующие операции.

#### 4.1 Распаковка архивов серверных компонентов

 Установить docker-образы серверных компонентов из архива emmdocker.tar.gz посредством команды:

docker load -i emm-docker.tar.gz

# 2. Создать каталог **/opt/emm** и распаковать файлы **db-postgresql.tar.gz и emm-** config.tar.gz:

mkdir /opt/emm

```
tar xzvf emm-config.tar.gz -C /opt/emm
```

tar xzvf db-postgresql.tar.gz -C /tmp/

## 4.2 Установка схемы БД PostgreSQL

Для сервера баз данных PostgreSQL (в терминологии PostgreSQL – кластер PostgreSQL) возможны три сценария установки ПО БД SafeMobile:

• стандартная установка, на сервер с уже имеющейся СУБД PostgreSQL.

• **первоначальная установка** на новом сервере с CentOS7 или Debian 11, обычно с минимальным набором пакетов, не включающим в себя PostgreSQL;

• *минимальная установка*, на сервер с уже имеющейся СУБД PostgreSQL, на котором уже проведена предварительная настройка в соответствии с разделом 2.5.

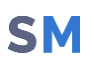

Для начала установки необходимо перейти в каталог «/tmp/», в котором после распаковки архива находятся:

каталог sql

centos7\_pg11\_install.sh

INSTALL.md

install.sh

setup.sh

# 4.2.1 Стандартная установка на сервер с уже имеющейся СУБД PostgreSQL

Пользователям, на сервере которых СУБД PostgreSQL уже установлена, предлагается возможность ее автоматической настройки.

Для этого следует от пользователя postgres выполнить скрипт setup.sh следующей командой:

su - postgres -c "\$( cd "\$(dirname "\${BASH\_SOURCE[0]}")" >/dev/null
2>&1 && pwd )/setup.sh -y"

В результате выполнения данной команды будет создана БД со следующими параметрами по умолчанию: имя базы данных – *sphone*, имя пользователя – *sphone*, пароль пользователя – *111*.

Затем установить схему БД командой:

./install.sh -- --host 127.0.0.1

После запуска скрипта будет предложена установка схемы БД с параметрами по умолчанию, а именно:

Для продолжения работы с предложенными параметрами следует нажать **«у»**. В противном случае нажать **«п»** и запустить скрипт с указанием требуемых параметров. Если какой-то из параметров схемы не будет указан, следовательно, в схему будет включен параметр по умолчанию.

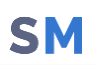

Для получения справки по параметрам схемы требуется запустить скрипт с ключом *-h* или *--help*:

./install.sh -h

Пример команды, где *smadmin* – имя пользователя, *smdb* – имя базы данных:

./install.sh --user smadmin --db smdb -- --host 127.0.0.1

После выбора параметров требуется подтвердить установку схемы БД вводом пароля пользователя.

После этого можно переходить к разделу 4.2.4 для ручной оптимизации настроек СУБД PostgreSQL

#### 4.2.2 Первоначальная установка на новом сервере

Пользователям, использующим CentOS7 или Debian 11, на сервере которых СУБД PostgreSQL не установлена, предлагается возможность ее автоматической установки и настройки с оптимальными параметрами.

Для этого следует от пользователя root запустить скрипт командой, соответствующей вашей ОС:

./centos7 pg11 install.sh

или

./debian11 pg14 install.sh

В результате выполнения данной команды будет установлена СУБД PostgreSQL и создана БД со следующими параметрами по умолчанию: имя базы данных – *sphone*, имя пользователя – *sphone*, пароль пользователя – *111*.

На последнем этапе выполнения команды будет задан вопрос "Введите количество MCK:". Необходимо выбрать значение в соответствии с планируемым количеством MCK в системе: «1 – 1-1000», «2 – 1000-10000» или «3 – Более 10000». На основе выбранного значения будут подобраны параметры оптимизации СУБД PostgreSQL. Ручная оптимизация настроек описана в разделе 4.2.4.

Затем установить схему БД командой:

./install.sh -- --host 127.0.0.1

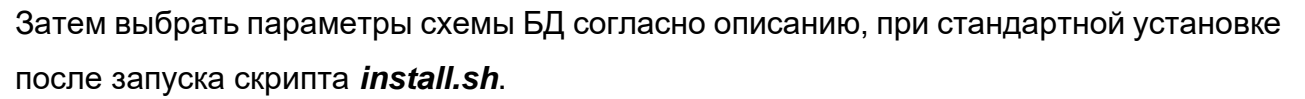

После этого можно переходить к разделу 4.3 и запускать скрипт первоначальной настройки серверных компонентов

#### 4.2.3 Минимальная установка

Предназначена для пользователей, у которых уже установлена СУБД PostgreSQL, создана БД и настроена в соответствии с требованиями в разделе 2.5.

Для того, чтобы установить схему БД необходимо запустить скрипт командой:

./install.sh -- --host 127.0.0.1

Затем выбрать параметры схемы БД согласно описанию, при стандартной установке после запуска скрипта *install.sh*.

После выбора параметров требуется подтвердить установку схемы БД вводом пароля пользователя.

#### 4.2.4 Ручная оптимизация настроек СУБД PostgreSQL

Для оптимизации настроек СУБД PostgreSQL с целью обеспечения хорошей производительности сервера, необходимо внести изменения в файл postgresql.conf (стандартный путь для PostgreSQL 11: /var/lib/pgsql/11/data/postgresql.conf).

Следует раскомментировать и заменить стандартные настройки следующим значениями:

*max connections=500* 

shared\_buffers=512MB # Рекомендуемое значение составляет 25% от общего объема оперативной памяти компьютера work\_mem=128MB maintenance\_work\_mem=1024MB random page cost=4.0 # При использовании SSD понизить до 1.1

После внесения изменений необходимо перезапустить БД:

systemctl restart postgresql-11.service

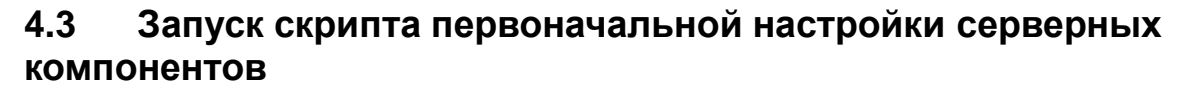

Для работы скрипта первоначальной настройки необходимо ПО Git.

Скрипт первоначальной настройки setup.sh, находится в каталоге «/opt/emm». После запуска необходимо его ответить на вопросы для создания файлов конфигурационных серверных компонентов И файла «dockercompose.yml», выбранных для установки на этом сервере (для ответов на вопросы предоставляются подсказки: у – да, n – нет, q – выход из настройки, ? – справочная информация):

Bind IP: 0.0.0.0

Изменение дефолтного значения 0.0.0.0 может потребоваться при особых условиях настройки сервера с несколькими ір

ARM [y/n/q/?]? y

Сформировать конфигурацию сервера администрирования.

ARM: Use HTTPS [y/n/q/?]? y

Использовать протокол HTTPS для сервера администрирования.

ARM: Create TLS certificate [y/n/q/?]? y

Создать самоподписанный сертификат HTTPS сервера администрирования.

ARM: Common Name (IP or domain name): 192.168.1.1

Адрес или доменное имя для сертификата сервера администрирования.

ARM: use LDAP auth? [y/n/q/?] y

Добавить аутентификацию с помощью доменных учётных записей, если выбран ответ «у», то будут запрошены два дополнительных параметра (Адрес и домен сервера AD):

ARM: LDAP address: 192.168.1.100

ARM: LDAP domain: example.com

iOS MDM [y/n/q/?]? y

Сформировать конфигурацию сервера управления МDМ

iOS MDM: use LDAP auth? [y/n/q/?] y

Добавить аутентификацию с помощью доменных учётных записей, если ответ «у», то будут запрошены два дополнительных параметра (Адрес и домен сервера AD):

iOS MDM: LDAP address: 192.168.1.100

iOS MDM: LDAP domain: example.com

Windows MDM? [y/n/q/?] y

Сформировать конфигурацию сервера WinMDM

Windows MDM: behind external proxy? [y/n/q/?] y

Указать, расположен ли WinMDM за каким-либо внешним прокси-сервером. При выборе режима работы за внешним прокси-сервером, на внешнем прокси-сервере необходимо настроить передачу клиентских сертификатов с прокси-сервера на сервер WinMDM. Пример настройки внешнего прокси-сервера приведен в приложении А.

FCM Push Server? [y/n/q/?] y

Сформировать конфигурацию пуш-сервера FCM

iOS MDM: Create TLS certificate [y/n/q/?]? y

Создать самоподписанный сертификат HTTPS сервера управления MDM

iOS MDM: Common Name (IP or domain name): 192.168.1.1

Адрес или доменное имя для сертификата сервера управления МDM

Socket server [y/n/q/?]? y

Сформировать конфигурацию сервера команд (Socket server)

Socket server: Create TLS certificate [y/n/q/?]? y

Создать самоподписанный сертификат HTTPS сервера команд

Socket server: Common Name (IP or domain name): 192.168.1.1

Адрес или доменное имя для сертификата сервера команд

SCEP server [y/n/q/?]? y

Сформировать конфигурацию SCEP сервера

SCEP server: Create TLS certificate [y/n/q/?]? y

Создать самоподписанный сертификат HTTPS SCEP сервера?

SCEP server: Common Name (IP or domain name): 192.168.XX.XX

Адрес или доменное имя для сертификата SCEP сервера

Database hostname: 192.168.1.1

Адрес сервера БД

Database port (default: 5432): 5432

Порт сервера БД

Database name: sphone

Имя БД

Database username: sphone

Пользователь БД

Database password:

Пароль пользователя БД

#### 4.4 Конфигурационные файлы

В результате выполнения скрипта setup.sh в каталоге **«/opt/emm»** сформируются конфигурационные файлы серверных компонентов SafeMobile(в подкаталоге **«config»)** и файл **«docker-compose.yml»**, состав и настройки которых будут соответствовать заданным параметрам.

Затем можно изменить количество неправильных попыток ввода пароля в конфигурационном файле **«arm.http.conf»**, который доступен в каталоге **«config/nginx»**. Пример файла приведен ниже, в котором по умолчанию количество попыток авторизаций в минуту равно 3.

```
map $server_name $arm_external_url {
...
limit_req_zone $arm_login_zone_key zone=arm_login:10m rate=3r/m
# Количество попыток авторизаций в минуту = `3`
...
}
```

В конфигурационном файле «/opt/emm/config/arm.yml» можно выполнить настройку максимального размера файла для отправки командой «Отправить файл», изменив значение по умолчанию 100МБ:

```
arm.cmd-send-file.max-file-size: 100MB
```

В конфигурационном файле «/opt/emm/config/arm.yml» можно выполнить настройку уведомлений администраторов о блокировке/разблокировке их учётных записей в

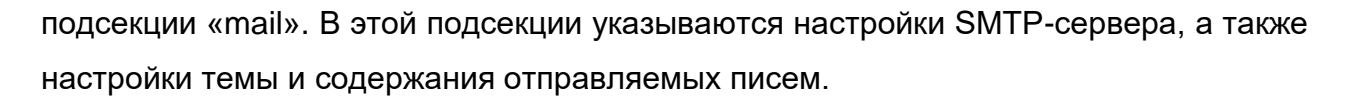

## 4.5 Создание docker-контейнеров

Запустить установку docker-контейнеров с помощью команды:

```
docker-compose up -d
```

Проверить наличие загруженных docker-образов и созданных docker-контейнеров следующими командами:

docker images -a

docker ps -a

Если в результате проверки, кроме созданных компонентов, отобразились dockerобразы и docker-контейнеры от более ранних версий системы, их следует удалить.

### 4.6 Настройка интеграции с AD

Если при первоначальной настройке сервера(setup.sh) была выбрана поддержка ldap, то в конфигурационных файлах соответствующих серверных компонентов появятся настройки, которые можно редактировать впоследствии:

#### 1) Сервер Администрирования (arm.yml):

ad:

```
domain: niisokb.ru
```

```
url: ldap://192.168.1.2
```

# search-filter:
(&(objectClass=user)(userPrincipalName={0})(memberOf=CN=usersy,CN
=users,DC=niisokb,DC=ru

При необходимости контроля группы пользователей, которым разрешен доступ к APM, следует раскомментировать и править строку *search-filter*, где **CN=usersy** – имя группы пользователи, из которой имеют право на доступ к APM, **CN=users** – группа верхнего уровня, **DC=niisokb** – имя домена, **DC=ru** – имя домена.

Примечание: Интеграция с AD в APM используется, чтобы проверить доменный пароль пользователя и его вхождение в заданную доменную группу, но AD ничего не знает про роль(полномочия) и область управления администратора в SafeMobile.

Поэтому необходимо создать в SafeMobile администратора с тем же логином. Пароль локальной учетной записи совсем не обязан совпадать с доменным, но должен соответствовать парольным политикам АРМ.

Помимо прочего, это дает резервный способ входа в SafeMobile с локальным паролем, на случай проблем с AD, но его можно отключить через параметр настройки APM

database.on: false

Сервер управления(iosmdm.yml):

ldap:

addr: 192.168.1.2

basedn: dc=niisokb,dc=ru

account\_lockout\_threshold # Количество возможных неудачных попыток аутентификации

account\_lockout\_duration # Время в минутах на которые будет заблокирована учетная запись, если кол-во неудачных попыток аутентификации будет превышено

reset\_account\_lockout\_counter\_after # Время через которое будет сброшен счетчик неудачных попыток после последней неудачной попытки аутентификации (не может быть больше account lockout duration )

group: ""

При необходимости контроля группы пользователей, которым разрешено подключение, правим строку *group* "", например, присваивая значение *group*: "*CN=usersy*, *CN=users*, *DC=niisokb*, *DC=ru*" – где **CN=usersy** – имя группы, пользователи из которой, имеют право на подключение к серверу Safephone, **CN=users** – группа верхнего уровня, **DC=niisokb** – имя домена, **DC=ru** – имя домена.

#### Поддержка LDAPS

Для настройки LDAPS, необходимо загрузить на сервер SafeMobile корневой сертификат удостоверяющего центра и внести изменения в конфигурационные файлы соответствующих серверных компонентов.

1. Выгрузка корневого сертификата УЦ

Сертификат в формате РЕМ необходимо запросить у Администратора УЦ или выгрузить из веб-интерфейса УЦ, если такая функция активирована. На рисунке 4.1

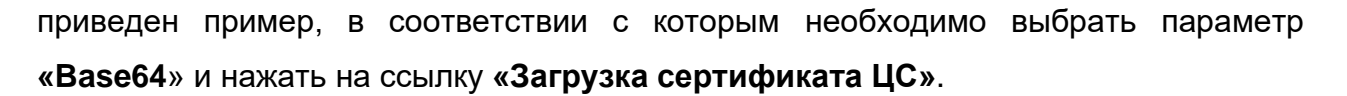

| く 〉 C 器   A pdc.safephone.online/certsrv/certcarc.asp                                                                                  |  |  |  |  |  |
|----------------------------------------------------------------------------------------------------|--|--|--|--|--|
| Службы сертификации Active Directory ( <i>Microsoft</i> ) safephone-PDC-CA-1                                                           |  |  |  |  |  |
| Загрузка сертификата ЦС, цепочки сертификатов или CRL                                                                                  |  |  |  |  |  |
| Чтобы доверять сертификатам, выданным этим центром сертификации, <u>установите этот сертификат ЦС</u> .                                |  |  |  |  |  |
| Чтобы загрузить сертификат ЦС, цепочку сертификатов или список отзыва сертификатов (CRL), выберите этот сертификат и метод шифрования. |  |  |  |  |  |
| Сертификат ЦС:<br>Техущий (safephone-PDC-CA-1)                                                                                         |  |  |  |  |  |
| Метод шифрования:                                                                                                    |  |  |  |  |  |
| O DER<br>Base 64                                                                                                    |  |  |  |  |  |
| Установить сертификат ЦС                                                                                                    |  |  |  |  |  |
| <u>Загрузка сертификата ЦС</u><br>Загрузка целочки сертификатов ЦС                                                                     |  |  |  |  |  |
| <u>Запрузка последнего базового CRL</u>                                                                                                |  |  |  |  |  |
| <u>Загрузка последнего разностного CRL</u>                                                                                             |  |  |  |  |  |

Рисунок 4.1 – Пример загрузки сертификата ЦС

Вместо pdc.safemobile.online следует указать имя вашего УЦ. Стандартное имя сертификата «certnew.cer» рекомендуется сразу поменять, например, на СN УЦ и скопировать в каталог config. На рисунке 4.1 это «SafeMobile-PDC-CA-1.pem».

2. Настройка сервера администрирования SafeMobile на поддержку ldaps для входа администраторов с помощью доменной учетной записи

В файл config/arm.yml необходимо внести следующие настройки:

ad:

domain: safemobile.online

url: ldaps://pdc.safemobile.online:636

cert: "/config/SafeMobile-PDC-CA-1.pem"

где:

safemobile.online – домен, в который входят проверяемые пользователи;

pdc.safemobile.online – DNS-имя сервера Idap. CN или SAN отдаваемого им SSLсертификата должен совпадать с этим именем. 636 - стандартный порт при использовании LDAPS;

SafeMobile-PDC-CA-1.pem – имя файла корневого УЦ.

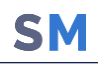

3. Настройка сервера управления SafeMobile на поддержку Idaps для подключения устройств пользователями с помощью доменной учетной записи

В файл config/iosmdm.yml необходимо внести следующие настройки:

ldap:

addr: pdc.safemobile.online

port: 636

basedn: dc=safemobile,dc=online

use ssl: true

cert: /etc/safemobile/iosmdm/SafeMobile-PDC-CA-1.pem

где:

dc=safemobile,dc=online – домен, в который входят проверяемые пользователи; pdc.safemobile.online – DNS-имя сервера Idap. CN или SAN отдаваемого им SSLсертификата должен совпадать с этим именем. 636 - стандартный порт при использовании LDAPS;

SafeMobile-PDC-CA-1.pem – имя файла корневого УЦ.

После внесения изменений необходимо пересоздать контейнеры командами:

docker-compose down -v

docker-compose up -d

Особенности настройки LDAPS приведены в приложении Б.

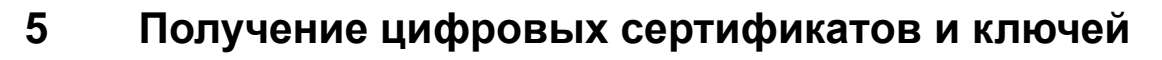

Для создания запроса и генерации ключа используется криптографический пакет OpenSSL.

## 5.1 Сертификаты HTTPS

Для работы серверных компонентов SafeMobile по протоколу HTTPS, потребуются сертификаты и ключи:

- о iosmdm.crt сертификат сервера управления MDM;
- о iosmdm.key приватный ключ сервера управления MDM;
- о arm.crt сертификат сервера администрирования;
- о arm.key приватный ключ сервера администрирования;
- о ss.crt сертификат сервера команд;
- о ss.key приватный ключ сервера команд.

Генерация приватных ключей с формированием долгосрочных самоподписанных сертификатов выполняется при запуске скрипта первоначальной настройки в соответствии с описанием в 4.3.

Проверить, что сертификаты и ключи автоматически помещены в конфигурационный каталог, а именно:

iosmdm.crt и iosmdm.key в /opt/emm/config/;

ss.crt, ss.key, arm.crt и arm.key в /opt/emm/config/nginx/.

Если серверные компоненты, которым требуются HTTPS сертификаты и ключи расположены на разных серверах, следует сертификаты и ключи переместить на целевые серверы в указанные каталоги.

При нежелании использовать самоподписанные сертификаты, следует получить HTTPS-сертификаты в доверенном УЦ. Для этого необходимо выполнить следующие действия:

1. Сгенерировать ключи и сформировать запросы на выпуск сертификатов в формате CSR следующей командой (пример для сервера управления MDM):

openssl req -out iosmdm.csr -new -newkey rsa:2048 -nodes -keyout iosmdm.key

2. Направить csr-файлы в УЦ. После проверки данных, указанных в запросе, будет выписан сертификат.

3. Полученные сертификаты и ключи поместить в конфигурационный каталог, как было описано в данном подразделе.

4. В файл **«iosmdm.crt»** сертификата сервера управления MDM необходимо занести всю цепочку сертификатов следующим образом:

----BEGIN CERTIFICATE---сертификат сервера ----END CERTIFICATE---------BEGIN CERTIFICATE----промежуточный сертификат ----END CERTIFICATE--------BEGIN CERTIFICATE----корневой сертификат ----END CERTIFICATE-----

# 5.2 Сертификат Push MDM

Для возможности управления МСК на платформе iOS потребуется сертификат и ключ APNS для сервера управления MDM.

После установки и запуска сервис iomdm-bg будет находиться в циклической перезагрузке, пока не будет получен валидный файл MDMPush.pem.

Для **получения** сертификата Push MDM необходимо выполнить следующие действия:

1. Для запуска процесса генерации приватного ключа и формирования запроса на сертификат в формате CSR выполнить команду:

openssl req -new -newkey rsa:2048 -nodes -keyout MdmPush.key -subj '/C=RU/ST=Moscow/CN=MdmPush' -out MdmPush.csr

В запросе допустимо заменить город Москва на любой другой город Российской Федерации.

 По окончанию генерации ключа и запроса на сертификат будут сформированы два файла:

- о MdmPush.csr- запрос на сертификат;
- о MdmPush.key приватный ключ.

 Файл MdmPush.csr следует отправить/передать в службу технической поддержки «UEM SafeMobile» по электронной почте. Подписанный файл CSR будет возвращён в формате PLIST.

4. После получения PLIST-файла, в браузере перейти на страницу <u>https://identity.apple.com/pushcert/</u> и зайти на портал регистрации сертификатов для push-уведомлений (Apple Push Certificates Portal) посредством своей учетной записи (Apple ID).

Примечание – Рекомендуется отдельная учетная запись для должности администратора (не персональная) с целью сохранения возможности управления корпоративными сертификатами при увольнении ответственного сотрудника.

5. На портале регистрации сертификатов для push-уведомлений следует выполнить следующие действия:

– нажать «Create a Certificate» (Создать сертификат);

 ознакомиться и согласиться с предложенными условиями, установив галочку в поле «I have read and agree to these terms and conditions» и нажав на «Accept» (Принять);

– нажать **«Browse»** (Обзор), перейти на подписанный файл MdmPush.plist на своем компьютере, выбрать его и нажать **«Upload»** (Загрузить);

SN

– для получения файла сертификата в формате PEM нажать **«Download»** (Скачать) и скачать файл с названием MDM\_Certificate.pem.

6. Файлы MdmPush.key и MDM\_Certificate.pem поместить в конфигурационный каталог /opt/emm/config/, при условии, что SafeMobile будет установлен в /opt/emm/, совместно с файлом docker-compose.yml.

7. Объединить файлы сертификата и приватного ключа в один файл MdmPush.pem:

echo >> MDM\_Certificate.pem;cat MDM\_Certificate.pem MdmPush.key |
grep -Ev "^\$" > MdmPush.pem

8. В дальнейшем используется только файл MdmPush.pem, поэтому остальные использованные файлы следует удалить для обеспечения безошибочной работы:

rm -f MDM\_Certificate.pem MdmPush.key

9. Полученный сертификат выдается на один год и должен быть своевременно обновлен в соответствии с регламентом, изложенным в этом подразделе.

Для **обновления** сертификата Push MDM необходимо выполнить следующие действия:

1. Сформировать новый запрос с использованием старого ключа следующей командой:

openssl req -new -key MdmPush.key -subj '/C=RU/ST=Moscow/CN=MdmPush' -out MdmPush.csr

2. По окончанию генерации запроса на сертификат, сформированный файл MdmPush.csr следует отправить/передать в службу технической поддержки «UEM SafeMobile» по электронной почте. Подписанный файл CSR будет возвращён в формате PLIST.

3. В браузере перейти на страницу <u>https://identity.apple.com/pushcert/</u> и зайти на портал регистрации сертификатов для push-уведомлений (Apple Push Certificates Portal) посредством своей учетной записи (Apple ID/Password).

4. На портале регистрации сертификатов для push-уведомлений следует выполнить следующие действия:

 выбрать строку с сертификатом, подлежащим обновлению, и нажать «Renew» (Обновить);

Примечание – При обновлении сертификата не следует нажимать «Download» (Скачать) или «Revoke» (Отозвать), т.к. оба эти параметра потребуют повторной регистрации всех МСК на платформе iOS.

 нажать «Browse» (Обзор), перейти на подписанный файл MdmPush.plist на своем компьютере, выбрать его и нажать «Upload» (Загрузить);

 для получения файла сертификата в формате PEM нажать «Download» (Скачать).

5. В конфигурационном каталоге /opt/emm/config/ открыть файл MdmPush.pem и скопировать в него строки из обновленного сертификата, заменив информацию об истекшем сертификате, а информацию о приватном ключе оставив без изменений. Сохранить внесенные изменения.

Пример файла MdmPush.pem приведен ниже:

----BEGIN CERTIFICATE----

**вставить содержимое обновленного сертификата** -----END CERTIFICATE--------BEGIN RSA PRIVATE KEY---**оставить без изменений** -----END RSA PRIVATE KEY-----

6. Перезапустить docker-контейнеры для сервера управления MDM следующей командой:

docker-compose restart iosmdm iosmdm-bg

7. При необходимости отзыва сертификата Push MDM следует на портале регистрации в строке с выбранным сертификатом нажать «**Revoke**» (Отозвать).

## 5.3 Приватный ключ пуш-сервера FCM

После установки и запуска серверный компонент **fcmpushserver** находится в циклической перезагрузке, пока не будет получен валидный файл **firebase.json**.

Для включения пуш-сервера следует отправить запрос в службу технической поддержки НИИ СОКБ по электронной почте. В ответ будет прислан файл **firebase.json**, который необходимо разместить в каталог /**opt/emm/config/** при условии, что SafeMobile установлен в **/opt/emm/**.

# 6 Обновление до версии 6.х

### 6.1 Обновление серверной части до версии 6.х

Для обновления уже установленной «UEM SafeMobile» до текущей версии дополнительно в установочный комплект входит файл update\_by\_patch\_list-master\_to\_60.tar.gz, который рекомендуется распаковать в каталог /tmp/ командой:

tar xzvf update by patch list-master to 60.tar.gz -C /tmp/

Чтобы обновить систему следует выполнить следующие операции (предполагается, что система установлена в /opt/emm):

1. Остановить docker-контейнеры следующей командой:

cd /opt/emm; docker-compose down -v

2. Установить новые docker-образы серверных компонентов из архива **emm**docker.tar.gz посредством команды:

docker load -i emm-docker.tar.gz

Переименовать каталог «emm» в «emm-old»:

mv -R /opt/emm /opt/emm-old

4. Создать каталог «/opt/emm», распаковать в него архив с конфигурацией компонентов и скрипт обновления БД с помощью команд:

mkdir /opt/emm

tar xzvf emm-config.tar.gz -C /opt/emm

И пройти мастер первоначальной настройки setup.sh, выбирая компоненты, необходимые на данном сервере. SSL сертификаты генерировать не нужно, т.к. они уже есть в каталоге «emm-old».

5. Установить патч БД из каталога **/tmp/** посредством скрипта **install.sh** следующей командой:

./install patch.sh -- --host=127.0.0.1

При запуске скрипта ./install\_patch.sh , до начала наката первого патча, автоматически создается бэкап БД в каталоге /tmp .

6. В каталоге «/opt/emm/config» содержатся сформированные конфигурационные файлы компонентов SafeMobile. Следует сравнить

конфигурационные файлы релиза 6.х в каталоге **«emm»** с файлами в каталоге **«emm-old»** и дополнить их, при необходимости, измененными настройками из старых файлов.

7. Скопировать файлы формата CRT, KEY, PEM из каталога **«emm-old/»** в **«emm/»**. Пример команд приведен ниже:

```
cp /opt/emm-old/ca.pem /opt/emm/
```

```
cd /opt/emm-old/config
```

cp /opt/emm-old/config/\$(ls \*.crt \*.key MdmPush.pem)
/opt/emm/config/

```
cd /opt/emm-old/config/nginx/
```

```
cp /opt/emm-old/config/nginx/$(ls *.crt *.key)
/opt/emm/config/nginx/
```

8. Запустить docker-контейнеры с помощью команды:

cd /opt/emm; docker-compose up -d

 Проверить наличие созданных docker-образов и docker-контейнеров следующими командами:

docker images -a

docker ps -a

Docker-образы и docker-контейнеры более ранних версий следует удалить.

# 6.2 Особенность применения профилей после обновления с версии 4.4.х до 6.х

В версии 4.5 и последующих, изменился способ расчета результирующих политик профилей: «Профили парольных политик», «Профили ограничений», «Профили режима киоска», «Профиль настроек монитора Android», «Профиль настроек монитора Android», «Профиль управления датой и временем Samsung Knox». Если в предыдущей версии применялись самые строгие политики из всех назначенных профилей, то в SafeMobile 6.х, после обновления будет применяться политика из ближайшего к MCK профиля. Под **«ближайшим»** понимается назначение, сделанное на ближайший к устройству узел в цепочке: устройство - пользователь - подразделение - корень ОШС.

Перед обновлением SafeMobile с версии 4.4.х до версии 6.х выполнить следующие действия:

• Проверить содержимое профилей: необходимо, чтобы в профилях одного типа, назначенных и подразделениям, и сотрудникам и, возможно, отдельным устройствам не были заданы разные значения одних и тех же политик. Чтобы сохранить поведение системы после обновления следует выбрать самое строгое значение политики, указать его в самом «верхнем» профиле, назначенном выше всего в ОШС, а в профилях «ниже» указать значение «не задано».

• Убедиться, что нет профилей одного типа, назначенных на одно и то же подразделение или сотрудника. Если такие профили найдутся, оставить только один.

# 6.3 Работа с дампом БД, полученным перед патчем до новой версии

При обновлении будет сформирован дамп БД в каталоге /tmp. Имя файла дампа <"имя-бд"\_"имя-схемы"\_"версия-БД-до-патча"-"дата-время-создания".dmp>.

Например: если имя БД и имя схемы **sphone**, а версия до обновления 5.0.4, то файл дампа будет иметь имя **sphone\_sphone\_5.0.4-20220613\_1214.dmp.** В том же каталоге будет находиться файл лога снятия дампа. Он будет иметь такое же имя, а расширение .log.

Если потребуется восстановление БД из дампа, сначала необходимо очистить схему БД. Для этого выполнить следующие действия:

1. Распаковать архив инсталлятора БД нужной версии в любой каталог на сервере (или если он уже распакован, то следует перейти в этот каталог).

2. Очистить схему БД, выполнив команду от пользователя postgres (из-под rootа выполнить su - postgres):

./setup.sh --dump-prepare

После этого можно приступить к восстановлению БД из дампа:

pg\_restore -0 -h 127.0.0.1 -U sphone -d sphone /tmp/sphone\_sphone\_5.0.4-20220613\_1214.dmp

где:

**pg\_restore** – команда для восстановления БД из дампа;

-h 127.0.0.1 – установить соединение с хостом указанного IP;

-U sphone – соединиться как пользователь postgresql sphone (можно посмотреть в конфигурационном файле db.yml параметр user);

-d sphone – имя целевой БД (можно посмотреть в конфигурационном файле db.yml параметр name);

sphone\_sphone\_4.4.8.4-20211013\_1214.dmp - имя файла дампа.

При восстановлении дампа вначале может возникнуть ошибка:

pg\_restore: error: could not execute query: ERROR: permission denied for database sphone

Command was: CREATE SCHEMA sphone;

Это происходит потому, что схема уже существует, но, если в дальнейшем ошибок не возникает, значит импорт проходит нормально.

# 6.4 Особенности обновления БД с версии 5.0.3 и более ранних

Для обновления уже установленной «UEM SafeMobile» версии 5.0.3 и более ранних, в установочный комплект дополнительно входит патч, посредством которого задания, выполняющиеся по расписанию (job's), удаляются из БД postgres и создаются в БД sphone. Для этого в БД sphone создается схема pgagent, в которой и будет храниться информация об этих заданиях.

После установки патча следует выполнить следующие действия:

1. Вывести список процессов, в названии которых есть подстрока pgagent:

systemctl list-units | grep pgagent

Для PostgreSQL 11, установленного в CentOS сервис будет называться pgagent\_11.service.

2. Следует остановить сервис и убрать его из автозагрузки:

```
systemctl stop pgagent_11
systemctl disable pgagent 11
```

3. Удалить пакет pgagent\_11 из системы:

yum remove pgagent 11

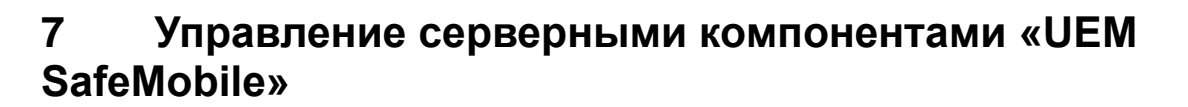

1. Просмотреть текущие версии установленных компонентов можно следующими командами:

docker ps -a

2. При изменениях в конфигурации серверных компонентов следует перезапустить docker-контейнеры следующей командой:

cd /opt/emm; docker-compose restart <имя компонента>

3. Обновление docker-образов осуществляется следующими командами, при этом необходимо сначала остановить и удалить docker-контейнеры, затем обновить версии в файле **«.env»** и запустить docker-контейнеры:

```
docker-compose down -v
```

docker load -i emm-docker.tar.gz

docker-compose up -d

4. При внесении изменений в файлы **«.env»** или **«docker-compose.yml»**, следует пересоздать docker-контейнеры командой:

docker-compose up -d

# 8 Проверка работоспособности «UEM SafeMobile»

После установки и запуска сервисы iomdm-bg и fcmpushserver будут находиться в циклической перезагрузке, пока не будут получены валидные файлы MDMPush.pem и firebase.json, соответственно.

Для контроля работоспособности «UEM SafeMobile» требуется:

1. Войти в APM Администратора SafeMobile, для этого в адресной строке браузера ввести <u>https://ip-address:8443</u>, (вместо <<u>ip-address</u>> следует указать адрес сервера администрирования). Должна отобразиться страница авторизации, для входа понадобится ввести логин и пароль действующей учетной записи администратора.

 В таблице МСК главного окна выбрать подключенный, незаблокированный и доступный для управления комплект в соответствии с рисунком 8.1, у которого:

° состояние соединения МСК, которое отображается в столбце «Статус», ऑ – в сети;

состояние блокировки МСК, которое отображается в столбце «Статус», 
 не заблокирован;

состояние управления устройством, которое отображается в столбце
 «Статус», — доступно для управления.

| SAFEMOBILE                                  |                                                             |                                                                                                    |                                            |                                                |               | 🔎 🏂 Obserns 🧸                               |
|---------------------------------------------|-------------------------------------------------------------|----------------------------------------------------------------------------------------------------|--------------------------------------------|------------------------------------------------|---------------|---------------------------------------------|
| « Информация об устройствах                 | a 🕀 root                                                    | Отдел/Труппа                                                                                                    | Сотрудник н                                | Датиность                                      | Teredox       | Статус                                      |
| Данные об устройстве                        | 🗑 💮 Конпания разработки                                     | Epyma repektivosavus                                                                                                    | Faradum KOpuli Anexpeasing                 | Beautarii cheuranach                           |               |                                             |
| Сообщения                                   | — 000 "Компания"                                            | Provide and and a second                                                                                                    | Manual Assessment Basers and               | Concernance                                    | -70100001010  |                                             |
| Местоположения                              | 🚡 💮 Отдел разработки                                        | · pyrra acreate                                                                                                    | Filling Annually business                  | Chapterier                                     | -/000000020   |                                             |
| Действия                                    |                                                             | Группа исполнения                                                                                                    | Иванова Галина Михайловна                  | Главный специалист                             |               | 🖬 🏋 🔂 🔺 🕍 🖸 🔽 👘 🔔 🎇 💷                       |
| События                                     |                                                             | Группа исполнения                                                                                                    | Королев Сергей Павлович                    | Ведуций специалист                             |               | 🖶 🗑 🔂 🚾 🗑 🔳 🗹 👘 🔔 🎵 💷 🐻                     |
| <ul> <li>Управление устройствани</li> </ul> |                                                             | Epyma repearing paaves                                                                                                    | Невский Александр Ярославич                | Begyuprif cheuparect (rtls)                    |               | * Y A 📈 🖬 📈 🕤 🕇 🖉 🗖                         |
| Профили                                     |                                                             | 000 'Kornavet'                                                                                                    | Петора Василий Федорович                   | Disperitory                                    | +375660000321 |                                             |
| и Приложения                                |                                                             | from the second second s | Courses Brown & Demonstra                  | Concernance                                    |               |                                             |
| Установленные приложения                    |                                                             | 1 pyrna repositivenski                                                                                                    | Crosspon backware response                 | Createring                                     |               | 🌩 🔤 🚥 🕺 🖬 🛄 🖬 🖉 🖉 🖉 🖬                       |
| Правила управления                          |                                                             | Группа проектирования                                                                                                    | Суворов Александр Васильевич               | Ведущий специалист (rtls)                      |               | 🗢 ¥ 🔒 🥵 🕈 🔂 🖬 🖬 🛃 🗖                         |
| Cruitru                                     |                                                             | Группа проектирования                                                                                                    | Толстой Лев Николаевич                     | Ведуший специалист                             | +7000000014   | 🕂 🖬 🖬 🔚 🖬 🖬 🖬 🖬 🖬 📰 🖬                       |
| Аудит                                       |                                                             | Группа исполнения                                                                                                    | Тургенев Иван Сергеевич                    | Видущий специалист                             | +7000000013   |                                             |
| 3eowor w SMS                                |                                                             | Fourthal conservations away                                                                                                    | dénome Haunzei Haunzeers                   | Between meusaners                              |               |                                             |
| События ИБ                                  |                                                             |                                                                                                    |                                            |                                                |               |                                             |
| Перенецения                                 |                                                             |                                                                                                    |                                            |                                                |               |                                             |
| Превила управления                          |                                                             |                                                                                                    |                                            |                                                |               |                                             |
| Гесорны                                     |                                                             | 14 4 CTpannua 1 Ha 1                                                                                                    | N 1 4                                      |                                                |               | (1) Выгрузить • Отображение 1 - 11 из 11 40 |
| SafeLife                                    |                                                             |                                                                                                    |                                            |                                                |               |                                             |
| - Olic                                      |                                                             |                                                                                                    |                                            |                                                |               |                                             |
| Сотрудники                                  | Сотрудник                                                   | Комплект                                                                                                    | SIM                                        | Местоположения                                 |               |                                             |
| None Pane                                   | Отдел/Группа: ООО "Конпания"                                | id: 101                                                                                                    | Принадлежность: Не корпоративная           | Включена служба определения местоположения: да |               |                                             |
| Аднинистраторы                              | ФИО: Петров Василий Федорович                               | Состояние блокировки: Не заблокирован                                                                                                    | Состояние роучинга: В домашней сети        | Координаты: 53.89074, 27.55217                 |               |                                             |
| Сперальные политики АРМ                     | Должность: Директор                                         | Управление устройствон: Находится под                                                                                                    | IMSI: 126121234546389                      | Дата/вреня: 10.02.2022 17:26:54                |               |                                             |
| Приложения                                  | Домен: safephone.online                                     | 71000109101                                                                                                    | ICCID: 356126121234546389                  |                                                |               |                                             |
| 😑 SDM-карты                                 | VHR nonsosaters: test                                       | The second of the other and (MS E)                                                                                                    | Телефон: +375660000321                     |                                                |               |                                             |
| С Контлекты                                 | E-mail: test@safephone.online                               | Cranus consuments: B carts                                                                                                    | Оператор донашней сети: -                  |                                                |               |                                             |
| Censonue cermitiniami                       |                                                             | UDM Research to Cellin                                                                                                    | МСС донашней сети: -                       |                                                |               |                                             |
| Подключения к серверан                      |                                                             | VPN, DEMINAR                                                                                                    | MNC донашней сети: -                       |                                                |               |                                             |
| Hactpolice SCEP                             | Устройство                                                  |                                                                                                    |                                            |                                                |               |                                             |
| Клиентские сертификаты                      | Tur urmeline Cuenter                                        | Development Meetropa Device Owner: pa                                                                                                    | Tervinal แต่ระเทศษณ์ อาสาสาระ -            | Browney persons popolated                      |               |                                             |
| Загрузчик<br>Каланлагь                      | Monach urzpośrzeni czerowa SM-3207EN                        | Foursupervis nonurropa Device Admin: ga                                                                                                    | ИСС техниего мобильного орератора: -       | Пародь соответствует всем требованизми -       |               |                                             |
| Адреская книга                              | IMEL 158763100024595                                        | Epidemervia Howmona Profile Owner: HET                                                                                                    | MNC техниего нобильного оператора: -       | Пароль соответствует требованиям профилей: да  |               |                                             |
| Лиценаня                                    | UDID: 038M607/V9I                                           | Привилетия монитора КЛЮХ: да                                                                                                    | Хэш акачита залогиченного в ITunes: -      | Viponeve Android API: 29                       |               |                                             |
| Пользовательское соглашение                 | Centrifundi vonen: P38M6071V9I                              | Привилегия нонитора КЛЮХ Premium: -                                                                                                    | IP appec: 172.16.1.20                      | Доступность Samsung KNOX APE: да               |               |                                             |
|                                             | Tun yournity and Kournity or an array                       | EDMEMORY MONITODA SYSTEM: NOT                                                                                                    | WIE MaC aspect 76:06:20:35:28:71           | Bencise Samsung KNOX 4PT: 31                   |               |                                             |
|                                             | Tanka annungeringa: 80%                                     | Supervised: -                                                                                                    | Bluetosth MAC aspec: -                     | Экран: высота (пиксели): 1560                  |               |                                             |
|                                             | Drawborear Android                                          | Persaret Katocka: HeT                                                                                                    | Доступно RAM (M5): 1224                    | Экран: ширина (пиксели): 720                   |               |                                             |
|                                             | Renzus: 10                                                  | Наличие пароля: нет                                                                                                    | Доступно на диске (M5): 22443              | Уровень патча безопасности: 2020-03-01         |               |                                             |
|                                             | Domestervorts: Kontonaturens                                | Защищено антивирусон: Угрозы не устранены                                                                                                    | Включено резереное копирование в облако: - | Appartextrypa OC: aarch64                      |               |                                             |
|                                             | Howman S.O.D.kw                                             | Обновление антивирусных баз: 10.12.20 02:00                                                                                                    | Шифрование хранилищ: Active user key       |                                                |               |                                             |
|                                             | Стратегия: Устройство и контейнер КNOX (Samsung<br>4.4 - 9) | Вреня последней полной проверки антивирусон:<br>10.12.20 16:00                                                                                                    |                                            |                                                |               |                                             |
|                                             |                                                             |                                                                                                    |                                            |                                                |               |                                             |

Рисунок 8.1 - Выбор подключенного незаблокированного комплекта

3. В главном меню выбрать раздел «Команды» и отправить на устройство команду «Переподключение» соответствии с рисунком 8.2, с параметром 10 с. Затем в окне «Уведомления» нажать кнопку «ОК».

| ATEMODILL                   |                                                                                                    |                       |                                  |                            |                | 🔎 🍲 Обновить                             | e 🦀 ree    |
|-----------------------------|----------------------------------------------------------------------------------------------------|-----------------------|----------------------------------|----------------------------|----------------|------------------------------------------|------------|
| Информация об устройствах   | i mot                                                                                                    | Отдел/Группа          | Сотрудник ^                      | Должность                  | Телефон        | Cratyc                                   |            |
| Данные об устройстве        | B 💮 000 "Компания"                                                                                                    | Группа проектирования | Гагарин Юрий Алексеевич          | Ведущий специалист         |                | C Y 🗟 🔁 Y 🖬 🔽 🖷 🔔 🖉 🗉                    |            |
| Звонки                      | Ш П Конпания разработки                                                                                                    | Группа исполнения     | Иванова Галина Михайловна        | Главный специалист         |                | C Y A & Q Z M & Z                        | 173        |
| Местоположения              |                                                                                                    | Группа исполнения     | Иванов Александр Васильевич      | Специалист                 | +7000000020    |                                          | 100        |
| Действия                    |                                                                                                    | Example withosteries  | Konones Centrel Dasposery        | Велиций специалист         |                |                                          |            |
| Управление устройствани     |                                                                                                    | Группа проектирования | Невский Александр Ярославич      | Begywani cnewsanycz (rtis) |                |                                          | a 11       |
| Команды                     |                                                                                                    | 000 "Kuusuus"         | Damas Barran S Garran            |                            | . 999// АААААА |                                          | <u></u>    |
| Профили                     |                                                                                                    |                       | The post bactorian week optioned | директор                   | +3/3660000321  |                                          |            |
| Установленные приложения    |                                                                                                    | ООО "Конпания"        | Петров Василий Федорович         | Директор                   | +79096812185   |                                          |            |
| Правила управления          |                                                                                                    | Отдел тестирования    | Пушкин Александр Сергеевич       | Ведущий специалист         |                | 🖻 Y 🔒 🔞 🔞 🔽 🗊 🚺 🖉 💷                      |            |
| Конфигурации                |                                                                                                    | Группа проектирования | Сидоров Василий Петрович         | Специалист                 |                | 🌲 🍸 🔐 💱 🖬 🗹 🗊 🚨 🏸 💷                      |            |
| OTHETH                      |                                                                                                    | Группа проектирования | Суворов Александр Васильевич     | Ведуший специалист (rtfs)  |                | 🖤 🎬 🔐 😿 🐨 🚾 🖬 🚺 💭 🚥                      |            |
| Зеонки и SMS                |                                                                                                    | Отдел тестирования    | Теркин Василий Иванович          | ведуший специалист         |                | - Y - E Y - I - I - E -                  | <b>F</b> 3 |
| События ИБ                  |                                                                                                    | Группа проектирования | Толстой Лев Николаевич           | Ведущий специалист         | +7000000014    | - Y - Y - I - I - I - I - I - I - I - I  | 10         |
| Перенешения                 |                                                                                                    | Компания разработки   | Третий Ипатий                    |                            |                |                                          | 173        |
| Правила управления          |                                                                                                    | Enunna nnnexmeneauus  | фёлогов Николай Николаевски      | Валиний спаниалист         |                |                                          | -          |
| Геозоны                     |                                                                                                    | 14 4 Страница 1 из 1  | ▶ N 2 <sup>2</sup>               |                            |                | (1) Выгрузить • Отображение 1 - 14 из 14 | 4 40       |
| Объекты учёта               | Manager a                                                                                                    |                       |                                  |                            | 10             |                                          |            |
|                             | Konanga -                                                                                                    |                       |                                  |                            | 10             |                                          |            |
| 22 Рали                     | <ul> <li>Блокировка экрана</li> <li>Шалини в провидения</li> </ul>                                                                                                    |                       |                                  |                            | Отправить      |                                          |            |
| 🚨 Администраторы            | <ul> <li>Отстание пароля</li> <li>Отстание от изваляется с извеляется такжа каконого такжа и водать на каконого такжа и водать на каконого так<br/>Каконого такжа и водать на каконого таку и водать на каконого такжа и водать на каконого такжа и водать на каконого таку и водать на каконого таку и водать на каконо<br/>На каконого таку и водать на каконого таку и водать на каконого таку и водать на каконото таку и водать на каконо<br/>на каконото таку и водать на каконото таку и водать на каконото на каконото на каконото на каконото на каконото на каконото на каконото на каконото на каконото на каконото на каконото на каконото на каконото на каконото на каконото на как<br/></li> </ul> |                       |                                  |                            |                |                                          |            |
| 🔒 Парольные политики АРМ    | Ополните от упресления с уделениет только корторатиеных данных                                                                                                    |                       |                                  |                            |                |                                          |            |
| П Операционные систены      | <ul> <li>Отпличение от укравления со соросон к заводолин настроикан</li> <li>Отпланся выстраняето сообщения.</li> </ul>                                                                                                    |                       |                                  |                            |                |                                          |            |
| Приложения                  | Companya and an and an an an an an an an an an an an an an                                                                                                    |                       |                                  |                            |                |                                          |            |
| Конплекты                   |                                                                                                    |                       |                                  |                            |                |                                          |            |
| [ Геозоны                   | <ul> <li>Переподилитение</li> <li>Возтольной запроснимера телефика</li> </ul>                                                                                                    |                       |                                  |                            | _              |                                          |            |
| Серверные сертификаты       |                                                                                                    |                       |                                  |                            |                |                                          |            |
| Подключения к серверам      |                                                                                                    |                       |                                  |                            |                |                                          |            |
| Настройки SCEP              | Conspondence and the poet                                                                                                    |                       |                                  |                            |                |                                          |            |
| Клиентские сертификаты      | у здаление контехнера                                                                                                    |                       |                                  |                            |                |                                          |            |
| апрузчак.<br>Саленлаль      | управление опонировкой устроиства                                                                                                    |                       |                                  |                            |                |                                          |            |
| аресная книга               | установка адресной книги                                                                                                    |                       |                                  |                            |                |                                          |            |
| Пицензия                    | Установка времени                                                                                                    |                       |                                  |                            |                |                                          |            |
| Пользовательское соглашение | <ul> <li>Установка графика рабочего времени</li> </ul>                                                                                                    |                       |                                  |                            |                |                                          |            |
|                             | <ul> <li>установка списка корпоративных SIN-карт</li> </ul>                                                                                                    |                       |                                  |                            |                |                                          |            |
|                             |                                                                                                    |                       |                                  |                            |                |                                          |            |

Рисунок 8.2 - Отправка команды «Переподключение»

4. Дождаться результата выполнения действия: когда значение в разделе «Действие» изменится на значение, отличное от «Ожидание результата»:

<sup>°</sup> результат «Нормальное завершение» свидетельствует о работоспособности «UEM SafeMobile» (рисунок 8.3);

| SAFEMOBILE                                                                                                    |                                                                                 |                                                                                                    |                                                                                           |                                                                                                    |                                                                                                    |                                                                                                    | 🔎 🏂 Обновить 🤱 root                                                                                                    |
|----------------------------------------------------------------------------------------------------|---------------------------------------------------------------------------------|----------------------------------------------------------------------------------------------------|-------------------------------------------------------------------------------------------|----------------------------------------------------------------------------------------------------|----------------------------------------------------------------------------------------------------|----------------------------------------------------------------------------------------------------|----------------------------------------------------------------------------------------------------|
| <ul> <li>Информация об устройствах</li> </ul>                                                                                                    | 🔺 🖮 💮 root                                                                      |                                                                                                    | Otgen/Epynna                                                                              | Сотрудник ^                                                                                                    | Должность                                                                                                    | Телефон Статус                                                                                                    |                                                                                                    |
| Данные об устройстве 🛛 🗃 🔂 ООО "Компания"                                                                                                    |                                                                                 | Группа проектирования                                                                                                    | Гагарин Юрий Алексеевич                                                                   | Ведуший специалист                                                                                                    | 316                                                                                                    | 12 H 🛛 🗠 Ĥ 🔔 🖓 🖿                                                                                                    |                                                                                                    |
| Сообщения                                                                                                    | Digen pa:                                                                       | аработки                                                                                                    | Группа исполнения                                                                         | Иванова Галина Михайловна                                                                                                    | Главный специалист                                                                                                    |                                                                                                    | <u>                                     </u>                                                                                                    |
| Звонки                                                                                                    | - pyrna                                                                         | а проектирования<br>а исполнения                                                                                                    | Группа исполнения                                                                         | Иванов Александр Васильевич                                                                                                    | Специалист                                                                                                    | +70000000020                                                                                                    |                                                                                                    |
| Местоположения                                                                                                    |                                                                                 | Группа исполнения                                                                                                    | Королев Сергей Павлович                                                                   | Ведущий специалист                                                                                                    | - WF                                                                                                    |                                                                                                    |                                                                                                    |
| Действия                                                                                                    | - 🚠 Отдел пр                                                                    | оектирования                                                                                                    | Группа проектирования                                                                     | Невский Александр Ярославич                                                                                                    | Bezyuani creunanisci (rtis)                                                                                                    |                                                                                                    |                                                                                                    |
| События                                                                                                    | - 💮 Orgen pa:                                                                   | зработки БД                                                                                                    | 000 "Kompaning"                                                                           | Петров Василий Федоросии                                                                                                    | Директор                                                                                                    | +375660000321                                                                                                    |                                                                                                    |
| <ul> <li>Управление устроиствами</li> </ul>                                                                                                    | Organ pas                                                                       | аработки веб-приложения<br>стипования                                                                                                    | Enversa constructionalista                                                                | Сизоров Василий Петрович                                                                                                    | Convener                                                                                                    |                                                                                                    |                                                                                                    |
| Посфили                                                                                                    |                                                                                 |                                                                                                    |                                                                                           |                                                                                                    | Banaval converter (dic)                                                                                                    |                                                                                                    |                                                                                                    |
| и Придожения                                                                                                    |                                                                                 |                                                                                                    | Группа проектирования                                                                     | Transis Res Manager                                                                                                    | Banana creationer (rus)                                                                                                    | - 7000000014                                                                                                    |                                                                                                    |
| Установленные                                                                                                    |                                                                                 |                                                                                                    | Группа проектирования                                                                     | Толстои Лев Николаевич                                                                                                    | ведушин специалист                                                                                                    | +/000000014                                                                                                    |                                                                                                    |
| приложения                                                                                                    |                                                                                 |                                                                                                    | Группа проектирования                                                                     | Федоров Николан Николаевич                                                                                                    | Ведушин Специалист                                                                                                    | 4 M 🖬                                                                                                    |                                                                                                    |
| Правила управления                                                                                                    |                                                                                 |                                                                                                    |                                                                                           |                                                                                                    |                                                                                                    |                                                                                                    |                                                                                                    |
| Конфигурации                                                                                                    |                                                                                 |                                                                                                    |                                                                                           |                                                                                                    |                                                                                                    |                                                                                                    |                                                                                                    |
| и Отчёты                                                                                                    |                                                                                 |                                                                                                    |                                                                                           |                                                                                                    |                                                                                                    |                                                                                                    |                                                                                                    |
| Аудит                                                                                                    |                                                                                 |                                                                                                    |                                                                                           |                                                                                                    |                                                                                                    |                                                                                                    |                                                                                                    |
| SBOHKI II SMS                                                                                                    |                                                                                 |                                                                                                    |                                                                                           |                                                                                                    |                                                                                                    |                                                                                                    |                                                                                                    |
| CoEx must ME                                                                                                    |                                                                                 |                                                                                                    | 14 4 Страница 1                                                                           | 1 1 N N 2                                                                                                    |                                                                                                    | (1) Выгрузить • Отображе                                                                                                    | ние 1 - 7 из 7 40 💌                                                                                                    |
| События ИБ                                                                                                    |                                                                                 |                                                                                                    | 14 4 Страница 1                                                                           | из1 🕨 🕅                                                                                                    |                                                                                                    | (1) Выгрузить • Отображе                                                                                                    | ние 1 - 7 из 7 40 💌                                                                                                    |
| События ИБ<br>Перемещения<br>Профили                                                                                                    | Администратор                                                                   | Команда                                                                                                    | 14         4         Страница         1           Параметры         1         1         1 | из 1 🕨 🕅 🧬<br>Время создания т                                                                                                    | Время завершения                                                                                                    | <ul> <li>Выгрузить • Отображе</li> <li>Результат</li> </ul>                                                                                                    | ние 1 - 7 из 7 40 🔹                                                                                                    |
| События ИБ<br>Перемещения<br>Профили<br>Правила управления                                                                                                    | Администратор<br>root                                                           | Команда<br>Переподключение                                                                                                    | 14 4 Страница 1<br>Параметры                                                              | из 1   >  >  22<br>Время создания ~<br>11.08.2020 09:58:47                                                                                                    | Время завершения<br>11.08.2020 13:50:44                                                                                                    | (1) Выгрузить • Отображе<br>Результат<br>Нормальное завершение                                                                                                    | ние 1 - 7 из 7 40 🔹                                                                                                    |
| События ИБ<br>Перемещения<br>Профили<br>Правила управления<br>Геозоны                                                                                                    | Администратор<br>root                                                           | Команда<br>Переподключение<br>Синхронизация настроек                                                                                                    | II I Страница 1<br>Параметры                                                              | из 1   > >   @<br>Время создания *<br>11.08.2020 09:58:47<br>11.08.2020 09:58:47                                                                                                    | Время завершения<br>11.08.2020 13:50:44<br>11.08.2020 09:58:47                                                                                                    | (1) Выгрузить • Отображе<br>Результат<br>Нормальное завершение<br>Нормальное завершение                                                                                                    | ние 1 - 7 из 7 40 ×<br>Отмена<br>Х                                                                                                    |
| События ИБ<br>Перемещения<br>Профили<br>Правила управления<br>Геозоны<br>И Объекты учёта                                                                                                    | Администратор<br>root                                                           | Команда<br>Переподключение<br>Синоронизация настроек<br>Установка программы-монитора                                                                                                    | 10 Страница 1                                                                             | из 1 > > > = ============================                                                                                                    | Время завершения<br>11.08.2020 13:50:44<br>11.08.2020 09:58:47<br>н/д                                                                                                    | (1) Выгрузить - Отображе<br>Результат<br>Нормальное завершение<br>Нормальное завершение<br>Команда не поддерживается                                                                                                    | ние 1 - 7 из 7 40 ×<br>Отмена<br>Х                                                                                                    |
| События ИБ<br>Перемещения<br>Профили<br>Правила управления<br>Геозоны<br>Фобъекты учёта<br>Собъекты учёта<br>С                                                                                                    | Администратор<br>root<br>root<br>root                                           | Конанда<br>Переподключение<br>Синоронизация настроек<br>Установка програмны-монитора<br>Запрос конфигурации                                                                                                    | 14 4 Страница 1<br>Параметры<br>10                                                        | из 1  > >                                                                                                    | Время завершения<br>11.08.2020 13:50:44<br>11.08.2020 09:58:47<br>н/д<br>н/д                                                                                                    | (1) Выгрузить - Отображе<br>Результат<br>Нормальное завершение<br>Нормальное завершение<br>Команда не поддерживается<br>Команда не поддерживается                                                                                                    | ние 1 - 7 из 7 40 х<br>Отмена<br>Х<br>Х                                                                                                    |
| События ИБ<br>Перемещения<br>Прафили<br>Правила управления<br>Геозоны<br>« Обысты учёта<br>ОШС<br>© Сотрудники                                                                                                    | Администратор<br>root<br>root<br>root<br>root                                   | Конанда<br>Переподилочение<br>Сиекронизация настроек<br>Установка програмы-монитора<br>Запрос конфигурации<br>Установка времени                                                                                                    | 10 Страница 1<br>Параметры                                                                | из 1 > > > = ============================                                                                                                    | Время завершения<br>11.08.2020 13:50:44<br>11.08.2020 09:58:47<br>н/д<br>11.08.2020 13:50:44                                                                                                    | (1) Выгруанть - Отобража<br>Результат<br>Нормальное завершение<br>Команда не поддерживается<br>Команда не поддерживается<br>Команда не поддерживается<br>Команда не поддерживается<br>Команда не поддерживается                                                                                                    | ние 1 - 7 из 7 40 х<br>Отмена<br>Х<br>Х<br>Х                                                                                                    |
| События ИБ<br>Перемещения<br>Профили<br>Провила управления<br>Геозоны<br>Сбиекты учёта<br>ОШС<br>Сотрудники<br>20 Лол                                                                                                    | Адменикстратор<br>гооt<br>root<br>root<br>root<br>root                          | Конанда<br>Перепадслочение<br>Сегоронизация настроек<br>Установка программа-монитора<br>Запрос конфилурации<br>Установка времени<br>Установка времени                                                                                                    | 14 4 Страница 1<br>Параметры                                                              | x8 1   ▶     @<br>Bpenes coggaress *<br>11.08.2020 09:58:47<br>11.08.2020 09:58:47<br>11.08.2020 09:58:47<br>11.08.2020 09:58:47<br>11.08.2020 09:58:47<br>11.08.2020 09:58:47                                                                                                    | Время завершения<br>11.08.2020 13:50:44<br>11.08.2020 09:58:47<br>Н/Д<br>Н/Д<br>11.08.2020 13:50:44<br>11.08.2020 13:50:26                                                                                                    | (1) Вытрузить - Отобража<br>Результат<br>Нормальное завершение<br>Коменда не поддерживается<br>Коменда не поддерживается<br>Коменда не поддерживается<br>Нормальное завершение<br>Истекою время оканания ответа                                                                                                    | ние 1 - 7 из 7 40 м<br>Отмена<br>Х<br>Х<br>Х<br>Х                                                                                                    |
| Событие ИБ<br>Перемедения<br>Профили<br>Правита управления<br>геороне<br>Сотрудника<br>Сотрудника<br>Сотрудн | Admenicipatop<br>root<br>root<br>root<br>root<br>root<br>root                   | Конзида<br>Перепаралочние<br>Сигоронизация настроек<br>Установа программа-нонитора<br>запрос конфунурация<br>Установка арекения<br>Установка арексения<br>Запрос списка установленных в<br>контеннуете риполенных в                                                                                                    | 10 Страница 1<br>Параметры                                                                | HO 1 ド ド ご ご ご ご ご ご ご ご ご ご ご ご ご ご ご ご ご                                                                                                    | Время завершения<br>11.08.2020 13:50:44<br>11.08.2020 09:58:47<br>м/А<br>11.08.2020 13:50:44<br>11.08.2020 13:50:44<br>11.08.2020 13:50:26<br>м/А                                                                                         | (1) Вытруанть - Отобража<br>Результат<br>Нормальное завершение<br>Коменда не поддерживается<br>Коменда не поддерживается<br>Коменда не поддерживается<br>Коменда не поддерживается<br>Нормальное завершение<br>Истехно время ождания ствета<br>Ожидание результата                                                                                                    | ние 1 - 7 из 7 40 ч                                                                                                    |
| Собита ИБ<br>Перемецика<br>Профики<br>Правита управления<br>Геозона<br>Сострудности учёта<br>Согрудника<br>Дамкистраторы<br>Администраторы<br>Дали<br>Дали Арина<br>Сострудности учёта<br>Сострудности учёта<br>Сострубности учёта<br>Сострубности учёта<br>Сострубности у<br>Сострубности учёта                                                                                                    | Agmenetratop<br>root<br>root<br>root<br>root<br>root<br>root<br>root            | Конзида<br>Перепадкон-ине<br>Синоронозиция настроек<br>Установа програние-нонитора<br>запрос конфунурация<br>Установка арекения<br>Установка арексения<br>Запрос списка установленных в<br>контеннуете рипокения<br>Запрос списка установленных<br>рипокения                                                                                                    | страница 1<br>Параметры<br>10                                                             | HO 1 ド ド ご ご ご ご ご ご ご ご ご ご ご ご ご ご ご ご ご                                                                                                    | Время завершения<br>11.08.2020 13:50:44<br>11.08.2020 09:58:47<br>м/А<br>11.08.2020 13:50:44<br>11.08.2020 13:50:44<br>11.08.2020 13:50:26<br>м/А<br>11.08.2020 13:50:17                                                                  | (1) Выгруанть - Отобража<br>Результат<br>Нормальное завершение<br>Конанда не поддерживается<br>Конанда не поддерживается<br>Конанда не поддерживается<br>Нормалькое завершение<br>Истекло время сикидания ответа<br>Ожидание результата<br>Нормальное завершение                                                                                                    | ние 1 - 7 из 7 40 м м<br>Отиена<br>Х<br>Х<br>Х<br>Х<br>Х<br>Х<br>Х<br>Х                                                                                                    |
| Собития ИБ<br>Перемещения<br>Профили<br>Правила управления<br>Геозона<br>• Объсти учета<br>• Объсти учета<br>• Объст                                                                                                    | Аднениктратор<br>root<br>root<br>root<br>root<br>root<br>root<br>root           | Конзида<br>Переподключение<br>Сикароновация настроек<br>Установка программы-ночитора<br>Запрос конфунурания<br>Установка арреокой кенти<br>Запрос списа установления в<br>жилтелиере пригожений<br>вапрос списа установления в<br>жилтелиере пригожений<br>запрос списа установленных в<br>установка полтитих при смене SIM-карты                                                                                                    | Гереница 1<br>Параметры<br>10<br>ТТF                                                      | №         №         @           Вреня создания *         11.08.2020 09:58:47           11.08.2020 09:58:47         11.08.2020 09:58:47           11.08.2020 09:58:47         11.08.2020 09:58:47           11.08.2020 09:58:47         11.08.2020 09:58:47           11.08.2020 09:58:47         11.08.2020 09:58:47           11.08.2020 09:58:47         11.08.2020 09:58:47           11.08.2020 09:58:47         11.08.2020 09:58:47                                                                                                    | Вреня завершения<br>11.08.2020 03:50:44<br>11.08.2020 03:50:44<br>н/д<br>н/д<br>11.08.2020 13:50:44<br>11.08.2020 13:50:44<br>11.08.2020 13:50:44<br>11.08.2020 13:50:17<br>н/д                                                           | (1) Выгруаль - Отображе<br>Рехультат<br>Нормальсе завершение<br>Комеща не поддерживется<br>Комеща не поддерживется<br>Комеща не поддерживется<br>Нормальсе завершение<br>Кстекло врем ождания степта<br>Ождание результата<br>Нормальсе завершение<br>Комеща не поддерживается                                                                                                    | ние 1 - 7 из 7 40 м<br>Отмена<br>Х<br>Х<br>Х<br>Х<br>Х<br>Х<br>Х<br>Х<br>Х<br>Х<br>Х<br>Х                                                                                                    |
| Собите ИБ<br>перемециная<br>профити<br>практа управления<br>Робисти унита<br>• Обисти унита<br>• О                                                                                                    | Ageweek(tpatop)<br>Foot<br>root<br>root<br>root<br>root<br>root<br>root<br>root | Конзида<br>Переподискниче<br>Сиворсинация настроек<br>Установа програмна-изнитора<br>Запрос конфигурации<br>Установка арресокі яниги<br>Установка арресокі яниги<br>Запрос списа установленная<br>контейнере приложений<br>Запрос списа установленная<br>контейнере приложений<br>Запрос списа установленная<br>контейнере приложений<br>Запрос списа настановленная<br>рипложения                                                                             | ГР<br>Параметры<br>10<br>ТТР<br>пидеlication.name_p0                                      | H3 1 ▶ ▶   2 2<br>Boose computers *<br>11.08.2020 09:58:47<br>11.08.2020 09:58:47<br>11.08.2020 09:58:47<br>11.08.2020 09:58:47<br>11.08.2020 09:58:47<br>11.08.2020 09:58:47<br>11.08.2020 09:58:47<br>11.08.2020 09:58:47<br>11.08.2020 09:58:47                                                                                                    | Вреня завершения<br>11.08.2020 013-50:44<br>11.08.2020 013-50:44<br>11.08.2020 13-50:44<br>11.08.2020 13-50:44<br>11.08.2020 13-50:17<br>н/д<br>11.08.2020 13-50:17<br>н/д<br>11.08.2020 13-59:41                                         | (1) Выгруанть - Отобража<br>Результат<br>Нормальсо завершение<br>Команда не поддерживается<br>Команда не поддерживается<br>Команда не поддерживается<br>Нормальсо завершение<br>Истекко арекя сакидания ответа<br>Окоцание результата<br>Нормальсо завершение<br>Команда не поддерживается<br>Нормальсо завершение                                                                                                    | ние 1 - 7 из 7 40 ч<br>Отиена<br>Х<br>Х<br>Х<br>Х<br>Х<br>Х<br>Х<br>Х<br>Х<br>Х                                                                                                    |
| Собиле ИБ<br>Перемеция<br>Профика<br>Пранизурралония<br>Россин<br>Обисть унта<br>Обисть унта<br>Обисть унта<br>Обисть унта<br>Обисть унта<br>Обисть унта<br>Администраторы<br>Администраторы<br>Проприме понтики<br>Операционные системы<br>Операционные системы<br>ЭКМ-нартия<br>SIM-нартия                                                                                                    | Agneeeucrparop<br>root<br>root<br>root<br>root<br>root<br>root<br>root<br>r     | Конзида<br>Переподилонние<br>Сипаронизация настроек<br>Установа программа-иноштора<br>Запрос конфигурация<br>Установа даресной книги<br>Запрос списа установления в<br>Запрос списа установления в<br>запрос списа установления в<br>запрос списа установления в<br>запрос списа установления в<br>запрос списа установления в<br>запрос списа установления в<br>Установа полития: при смене SIM-зарты<br>Запуст, пригожения<br>Управление периодон опроса GPS | Геренния 1<br>Параметры<br>10<br>Параметры<br>10<br>Параметры<br>10                       | H3 1         ▶         ↓         ↓         ↓         ↓         ↓         ↓         ↓         ↓         ↓         ↓         ↓         ↓         ↓         ↓         ↓         ↓         ↓         ↓         ↓         ↓         ↓         ↓         ↓         ↓         ↓         ↓         ↓         ↓         ↓         ↓         ↓         ↓         ↓         ↓         ↓         ↓         ↓         ↓         ↓         ↓         ↓         ↓         ↓         ↓         ↓         ↓         ↓         ↓         ↓         ↓         ↓         ↓         ↓         ↓         ↓         ↓         ↓         ↓         ↓         ↓         ↓         ↓         ↓         ↓         ↓         ↓         ↓         ↓         ↓         ↓         ↓         ↓         ↓         ↓         ↓         ↓         ↓         ↓         ↓         ↓         ↓         ↓         ↓         ↓         ↓         ↓         ↓         ↓         ↓         ↓         ↓         ↓         ↓         ↓         ↓         ↓         ↓         ↓         ↓         ↓         ↓         ↓         ↓         ↓         ↓ | Вреня завершения<br>11.08.2020 13:50:44<br>н/д<br>н/д<br>11.08.2020 13:50:44<br>11.08.2020 13:50:44<br>11.08.2020 13:50:26<br>н/д<br>11.08.2020 13:50:17<br>н/д<br>н/д<br>н/д<br>11.08.2020 13:49:41<br>н/д                               | <ul> <li>(1) Выгруанть - Отобража<br/>Результат</li> <li>Нермальное завершение</li> <li>Конанда не поддерживается</li> <li>Конанда не поддерживается</li> <li>Конанда не поддерживается</li> <li>Конанда не поддерживается</li> <li>Нормальное завершение</li> <li>Истокло время сихидания ответа</li> <li>Окидание результата</li> <li>Нормальное завершение</li> <li>Конанда не поддерживается</li> <li>Конанда не поддерживается</li> <li>Конанда не поддерживается</li> <li>Конанда не поддерживается</li> <li>Конанда не поддерживается</li> <li>Конанда не поддерживается</li> </ul> | ене 1 - 7 ю 7 40 ум<br>Отнена<br>Х<br>Х<br>Х<br>Х<br>Х<br>Х<br>Х<br>Х<br>Х<br>Х<br>Х<br>Х<br>Х<br>Х                                                                                                    |
| Собития ИБ<br>перемещиная<br>Профития<br>Гразьная управленияя<br>Геозона<br>• Объекты учёта<br>• Объекты учёта<br>• Объекты учёта<br>• Объекты учёта<br>• Объекты учёта<br>• Объекты учёта<br>• Прополенияе опистивна<br>• Объекты учёта<br>• Объекты учёта<br>• Приложения<br>• Объекты часты<br>• Объекты учёта<br>• Объекты учёта<br>• Объекты • Объекты<br>• Объекты • Объекты<br>• Объекты • Объекты<br>• Объекты • Объекты<br>• Объекты • Объекты<br>• Объекты<br>• Объ                                                                      | Адининстратор<br>гоот<br>гоот<br>гоот<br>гоот<br>гоот<br>гоот<br>гоот<br>г      | Конзида<br>Переподалосние<br>Синаронозация настроек<br>Установка программа-иночитора<br>Запрос кожфунурация<br>Установка аресноси<br>Установка аресноси установлениях в<br>запрос поси установлениях в<br>запрос поси установлениях в<br>запрос поси установлениях в<br>запрос поси установлениях<br>приложения<br>Установка поитиля, при снене SIM-карты<br>Запрос приложения<br>Управление периодо опроса GPS<br>коорраният                                  | Страница 1<br>Параметры<br>10<br>TTF<br>пидрікаtion.name_a0<br>60                         | ND 1 >>>>>>>>>>>>>>>>>>>>>>>>>>>>>>>>>>>                                                                                                    | Вреня завершения<br>11.08.2020 13:50:44<br>11.08.2020 05:38:47<br>н/д<br>н/д<br>11.08.2020 13:50:44<br>11.08.2020 13:50:26<br>н/д<br>11.08.2020 13:50:17<br>н/д<br>11.08.2020 13:50:17<br>н/д<br>11.08.2020 13:49:41<br>н/д<br>н/д<br>н/д | (1) Выгрунить - Отображе<br>Рекультат<br>Нормальое завершение<br>Комнада не поддерживетоя<br>Нормальое завершение<br>Комнада не поддерживетоя<br>Нормальое завершение<br>Истекло время сандания ответа<br>Ожецко в ремя сандания ответа<br>Ожецко в ремя сандания ответа<br>Ожецко в ремя сандания ответа<br>Ожецко в завершение<br>Комнада не поддерживаетоя<br>Комнада не поддерживаетоя<br>Комнада не поддерживаетоя                                                                                                    | 9988 1-7 10 7         40         9           Omesa         X         3           X         X         3           X         X         3           X         X         3           X         X         3           X         X         3           X         X         3           X         X         3           X         X         3           X         X         3           X         X         3           X         X         3           X         X         3 |

Рисунок 8.3 - Результат команды «Переподключение»

<sup>°</sup> значение результата, отличное от «Нормальное завершение», свидетельствует о возможном нарушении работоспособности системы.

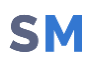

# Приложение A Настройки для внешнего прокси-сервера Nginx

Решение об использовании внешнего прокси-сервера принимается при запуске скрипта первоначальной настройки.

Пример необходимых настроек для внешнего прокси-сервера Nginx:

| server {                                     |
|----------------------------------------------|
| listen 443 ssl;                              |
| <pre>server_name win.sso3.sp4x.ru;</pre>     |
|                                              |
| <pre>ssl_verify_client optional_no_ca;</pre> |
| location{                                    |
| proxy_pass https://10.17.7.47:8444;          |
|                                              |
| proxy_set_header X-Client-                   |

Certificate \$ssl client escaped cert;

}

}

# Приложение Б Особенности настройки LDAPS

# Порядок использования сертификатов LDAP (Active Directory)

#### Краткое описание

Сертификат LDAP необходим для взаимодействия с LDAP-сервером. Как правило, это Active Directory.

Docker-образ APM при старте, после проверки необходимости использования сертификатов, сохраняет сертификаты во внутреннее хранилище. После остановки docker-образа APM, внутреннее хранилище сертификатов уничтожается.

### Настройки АРМ для работы с сертификатом АД

Путь к сертификату указывается в настройках с учётом нахождения в файловой системе docker-образа.

Как правило, в docker-образе используется каталог /config/, который ассоциирован с каким-либо каталогом хостовой ОС в файле docker-compose.yml.

ad: cert: "/config/<название файла>"

Сертификат копируется в хранилище сертификатов (внутри Docker-container) в случае использования настроек:

auth-provider: active-directory.on: true ad: url: "ldaps:<адрес и, возможно, порт>" ВАЖНО! Значение настройки ad.url должно начинаться c ldaps.

При неправильных настройках АРМ для работы сертификатами запуск АРМ будет неуспешным.

Контроль успешности запуска возможен с помощью команды:

docker-compose logs arm > arm.log && cat arm.log

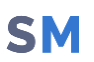

## Примеры настроек AD

Для доступа к AD используется сертификат из файла safemobile\_pdc\_ca.cer

```
#
auth-provider:
    database.on: true
    active-directory.on: true
ad:
    domain: safemobile.online
    url: ldaps://10.17.7.44:636
    cert: "/config/safemobile pdc ca.cer"
```

### Контроль сертификата LDAP

Нужно проверять:

1. наличие сертификата СА, предоставленного настройкой cert: и то, что это именно сертификат

 доступность ресурса, предоставленного настройкой url: и то, что там именно SSL
 сертификат, выдаваемый по url: должен быть выдан именно тем УЦ, который представлен сертификатом cert:

Сначала можно провести сразу три проверки одним запросом, пример: >>> openssl s\_client -connect pdc.safemobile.online:636 -CAfile /opt/safemobile/postgresql/config/safephone-PDC-CA-1.pem

### Диагностические сообщения

Вывод диагностических сообщений не зависит от уровня логирования.

| Сообщение                                                                       | Категория | Комментарий                                                                                                    |
|---------------------------------------------------------------------------------|-----------|----------------------------------------------------------------------------------------------------|
| AD:auth-provider.active-directory.on:<br>no need to check the Idaps certificate | INFO      | Сообщение об отсутствии необходимости<br>контроля сертификата. Идентификация и<br>аутентификация по LDAP отключены.                                                                                 |
| AD:Idaps not found: no need to check<br>the certificate                         | INFO      | Сообщение об отсутствии необходимости<br>контроля сертификата. Идентификация и<br>аутентификация по LDAP настроена на<br>незащищённый протокол (например: ad.url:<br>ldap://safemobile.online:389). |

| Сообщение                                                                                         | Категория | Комментарий                                                                                                    |
|---------------------------------------------------------------------------------------------------|-----------|----------------------------------------------------------------------------------------------------|
| AD:ldaps: Check "ad.url" setting. The<br>url is bad:[]                                            | ERROR     | Сообщение об отсутствии адреса ldap-<br>сервера (например: AD:ldaps: Check<br>"ad.url" setting. The url is bad:[]). |
| AD:config cert filename: filename                                                                 | INFO      | Сообщение об имени файла сертификата<br>из настроек                                                                 |
| AD:Idaps: Check "ad.cert" setting. The<br>certificate file not found:[<имя файла<br>сертификата>] | ERROR     | Файл сертификата не найден                                                                                          |
| AD:remove: <имя временного<br>файла>                                                              | INFO      | Сообщение об удалении временного<br>файла                                                                           |
| AD:connect:test                                                                                   | INFO      | Начало проверки возможности соединения<br>c ldap-сервером, только для ldaps-<br>протокола                           |
| строки с данными сертификата                                                                      | INFO      | Выполнение команды openssl s_client -<br>connect <ldap_addr> -showcerts </ldap_addr>                                |
| AD:connect:testERROR                                                                              | ERROR     | Сообщение об ошибке соединения с Idap-<br>сервером, только для Idaps-протокола                                      |
| AD:connect:testOK                                                                                 | INFO      | Сообщение об успехе соединения с Idap-<br>сервером, только для Idaps-протокола                                      |
| AD:Get PEM from: <ldap_addr></ldap_addr>                                                          | INFO      | Начало попытки получения сертификата<br>Idap-сервера                                                                |
| AD:Get PEM from:ERROR                                                                             | ERROR     | Ошибка получения сертификата Idap-<br>сервера                                                                       |
| AD:PEM format:ERROR                                                                               | ERROR     | Ошибка просмотра содержания<br>сертификата с Idap-сервера                                                           |
| AD:CERT CONFIG:PEM format:<имя                                                                    |           | Ошибка просмотра содержания                                                                                         |
| файла сертификата из                                                                              | ERROR     | сертификата, указанного в настройках.                                                                               |
| настроек>:ERROR:                                                                                  |           | Значения искать в документации к openssl                                                                            |
| AD:diff:[ <cert_config_filename>] vs</cert_config_filename>                                       |           |                                                                                                    |
| [ <ldap_addr>]:Certificates do not</ldap_addr>                                                    | ERROR     | сертификат из настроек не соответствует                                                                             |
| match each other:ERROR                                                                            |           | сертификату с ідар-сервера                                                                                          |
| AD:check:OK                                                                                       | INFO      | Контроль сертификата LDAP закончен                                                                                  |

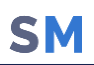

| Сообщение                          | Категория | Комментарий                          |
|------------------------------------|-----------|--------------------------------------|
| ERROR: There can be problems       |           | Предупреждение о возможных проблемах |
| when working with active directory | LINION    | работы с Idap-сервером               |

#### Основные диагностические сообщения

Certificate was added to keystore - сертификат добавлен во внутреннее хранилище сертификатов

ERROR: ARM settings file not found: - не найден файл с настройками APM.

ERROR: Cert file not found: - не найден файл сертификата. Возможно, неправильно указано имя файла.

WARN: AD cert not defined - не указан файл сертификата АД

Add AD cert to keystore: - успешное добавление сертификатов во внутреннее хранилище APM

#### Пример сообщений

Успешный запуск АРМ:

| arm_1 | Certificate was added to keystore                     |
|-------|-------------------------------------------------------|
| arm_1 | Certificate was added to keystore                     |
| arm_1 | AD enabled: True                                      |
| arm_1 | ldaps url:ldaps://10.17.7.44:636                      |
| arm_1 | AD cert: /config/safemobile_pdc_ca.cer                |
| arm_1 | Add AD cert to keystore:/config/safemobile_pdc_ca.cer |

Неуспешный запуск АРМ:

| arm_1    |      | AD enabled: True                       |   |
|----------|------|----------------------------------------|---|
| arm_1    |      | ldaps url:ldaps://10.17.7.44:636       |   |
| arm_1    |      | AD cert: /config/safemobile_pdc_ca.cer | t |
| arm 1    |      | ERROR: Cert file not found:            |   |
| /config, | /sai | femobile_pdc_ca.cert                   |   |

#### Неуспешный запуск АРМ:

| arm_1 | Certificate was added to keystore                     |
|-------|-------------------------------------------------------|
| arm_1 | AD enabled: True                                      |
| arm_1 | ldaps url:ldaps://10.17.7.44:636                      |
| arm_1 | AD cert: /config/safemobile_pdc_ca.cer                |
| arm_1 | Add AD cert to keystore:/config/safemobile_pdc_ca.cer |
| arm_1 | ERROR: Cert file not found: /config/exch-lync.cert    |
| arm 1 | Certificate was added to keystore                     |

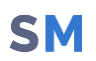

# Приложение В Подготовка компьютера для агента регистрации

Регистрационный агент представляет собой Windows сервис, который устанавливается на компьютер с OC Windows в инфраструктуре заказчика.

Для инсталляции Агента регистрации необходимо выполнить следующие действия:

В.1 Установка Агента регистрации должна производиться на компьютере, включенном в тот же домен, что и сервер СА.

В.2 Все действия должны выполняться от имени доменного администратора.

В.3 Скачать и установить пакет **.NET Framework 4.7.2**, если данный пакет еще не был установлен.

В.4 Скачать и установить Агент регистрации. Файл **«SafeMobileEnrollmentAgentSetup.msi»** входит в комплект ПО для установки «UEM SafeMobile» по требованию заказчика.

В.5 Создать доменного пользователя, от имени которого будет запускаться служба Агента регистрации.

В.6 Добавить пользователя в группу **CERTSVC\_DCOM\_ACCESS** или Certificate Service DCOM Access, на контролере домена или на любом компьютере домена с установленным RSAT.

В.7 На компьютере с установленным Агентом регистрации следует выполнить следующие действия:

B.7.1.1 Запустить оснастку Services (mmc.exe services.msc).

В.7.1.2 В параметрах службы агента регистрации **SafeMobile EnrollmentSrv** настроить вход в систему от имени созданного пользователя.

В.8 В каталоге установки агента регистрации (обычно C:\Program Files (x86)\NIISOKB\SafeMobile Enrollment Agent) настроить параметры подключения к СА и БД в файле conf.yml:

Агент регистрации может поддерживать несколько СА.

# SafeMobile database connection settings

ca:

pdc.example.com\CA

# - pdc2.example.com\CA2

enrollmentTemplate: EnrollmentAgent #template certificate for
enrollment agent. Default EnrollmentAgent

db:

type: postgresql

user: sphone

password: 111

host: 127.0.0.1

port: 5432

name: sphone # "database name" for posgresql

B.9 Адрес удостоверяющего центра можно посмотреть в файле C:\Windows\System32\certsrv\certdat.inc (переменная sServerConfig) на сервере CA.

В.10 На сервере СА в оснастке mmc Component Services выбрать свойства компонента: Console root -> Component Services -> Computers -> My computer -> DCOM config -> CertSrv request. В закладке Security в свойствах Launch and Activation permissions выбрать Customize -> Edit. Убедится, что доменной группе CERTSVC\_DCOM\_ACCESS или Certificate Service DCOM Access разрешены права: Remote Launch и Remote Activation. Для свойства Access Permissions группе CERTSVC\_DCOM\_ACCESS или Certificate Service DCOM Access должны быть разрешены права Remote Access.

В.11 На сервере СА в оснастке **mmc Certificate Templates** выбрать шаблон **Enrollment Agent** в закладке **Security** задать для пользователя службы агента регистрации разрешения: **Read** и **Enroll**.

B.12 На сервере СА в оснастке **mmc Certification Authority** в каталог **Certificate Тетрlates** добавить шаблон **Enrollment agent**, если еще не добавлен.

В.12.1 Проверить доступность СА можно следующим образом:

 $\mathbf{S}\mathbf{M}$ 

В.12.1.1 Запустить интерпретатор командной строки от имени созданного пользователя. Например,

runas /user: SafeMobile \enrollment\_agent cmd.

В.12.1.2 В командном интерпретаторе набрать:

certutil -ping -config "<Адрес удостоверяющего центра>".

В.12.1.3 Если настройки выполнены правильно, то будет результат:

CertUtil: -ping - command completed successfully.

B.13 На компьютере агента регистрации запустить сервис SafeMobileEnrollmentSrv.

В.14 Перейти в системный журнал событий компьютера агента регистрации и убедиться, что в ветке: Event viewer -> Windows Logs -> Application нет событий с ошибками от источника SafeMobile Enrollment Agent.